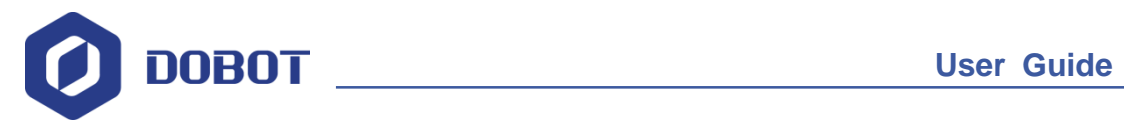

# **DobotSCStudio User Guide (CR Robots)**

Issue: V1.3.6 Date: 2021-01-07

Shenzhen Yuejiang Technology Co., Ltd

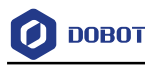

### Copyright © Shenzhen Yuejiang Technology Co., Ltd 2021. All rights reserved.

No part of this document may be reproduced or transmitted in any form or by any means without the prior written consent of Yuejiang Technology Co., Ltd

#### Disclaimer

To the maximum extent permitted by applicable law, the products described (including its hardware, software, and firmware, etc.) in this document are provided **AS IS**, which may have flaws, errors or faults. Yuejiang makes no warranties of any kind, express or implied, including but not limited to, merchantability, satisfaction of quality, fitness for a particular purpose and non-infringement of third party rights. In no event will Yuejiang be liable for any special, incidental, consequential or indirect damages resulting from the use of our products and documents.

Before using our product, please thoroughly read and understand the contents of this document and related technical documents that are published online, to ensure that the robot is used on the premise of fully understanding the robot and related knowledge. Please use this document with technical guidance from professionals. Even if follow this document or any other related instructions, Damages or losses will be happening in the using process, Dobot shall not be considered as a guarantee regarding all security information contained in this document.

The user has the responsibility to make sure following the relevant practical laws and regulations of the country, in order that there is no significant danger in the use of the robot.

# Shenzhen Yuejiang Technology Co., Ltd

Address: Address: Floor 9-10, Building 2, Chongwen Garden, Nanshan iPark, Liuxian Blvd, Nanshan District, Shenzhen, Guangdong Province, China

Website: www.dobot.cc

Issue V1.3.6 (2021-01-07)

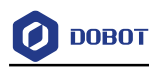

## Preface

### Purpose

This manual introduces the functions and usage of the robot control software DobotSCStudio, which is convenient for users to understand and use robot.

### **Intended Audience**

This document is intended for:

- Customer
- Sales Engineer
- Installation and Commissioning Engineer
- Technical Support Engineer

### **Change History**

| Date       | Change Description                                                                |
|------------|-----------------------------------------------------------------------------------|
| 2021/01/05 | The fifth release                                                                 |
|            | Add appendix A and appendix B                                                     |
| 2020/12/04 | The forth release                                                                 |
|            | Add palletizing process                                                           |
| 2020/11/19 | The third release                                                                 |
|            | Add gripper installation chapter and description of virtual controller connection |
| 2020/09/27 | The second release                                                                |
|            | Modify UI, add fast connection, safety setting chapters as                        |
| 2020/06/03 | The first release                                                                 |

### Symbol Conventions

The symbols that may be founded in this document are defined as follows.

| Symbol | Description                                                                                                    |
|--------|----------------------------------------------------------------------------------------------------|
|        | Indicates a hazard with a high level of risk which, if not avoided, could result in death or serious injury                               |
|        | Indicates a hazard with a medium level or low level of risk which, if not avoided, could result in minor or moderate injury, robot damage |
|        | Indicates a potentially hazardous situation which, if not avoided, can result in equipment damage, data loss, or unanticipated result     |
|        | Provides additional information to emphasize or supplement important points in the main text                                              |

Issue V1.3.6 (2021-01-07)

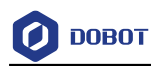

### Contents

| 1. Over  | view     | •••••••••••••••••••••••••••••••••••••••     | 1  |  |  |  |
|----------|----------|---------------------------------------------|----|--|--|--|
| 1.1      | Main Ir  | nterface Description                        | 1  |  |  |  |
| 2. Fast  | Connec   | ction                                       | 3  |  |  |  |
| 2.1      | Connec   | Connecting to Controller with Network Cable |    |  |  |  |
| 2.2      | Connec   | cting to the Controller with WiFi Module    | 5  |  |  |  |
| 3. Func  | tion De  | escription                                  | 7  |  |  |  |
| 3.1      | Parame   | eter                                        | 7  |  |  |  |
|          | 3.1.1    | Setting User Coordinate System              | 7  |  |  |  |
|          | 3.1.2    | Setting Tool Coordinate System              | 10 |  |  |  |
|          | 3.1.3    | Home Point                                  | 13 |  |  |  |
|          | 3.1.4    | I/O Monitor                                 | 13 |  |  |  |
|          | 3.1.5    | Controller Setting                          | 14 |  |  |  |
|          | 3.1.6    | Remote Control                              | 16 |  |  |  |
|          | 3.1.7    | RobotParams                                 | 20 |  |  |  |
|          | 3.1.8    | SafeSetting                                 | 23 |  |  |  |
| 3.2      | ToolCo   | onfig                                       | 28 |  |  |  |
|          | 3.2.1    | BasicConfig                                 | 28 |  |  |  |
|          | 3.2.2    | PlugInfo                                    | 28 |  |  |  |
|          | 3.2.3    | EndEffector                                 | 28 |  |  |  |
|          | 3.2.4    | Log                                         | 29 |  |  |  |
|          | 3.2.5    | Network Service                             | 30 |  |  |  |
|          | 3.2.6    | RobotState                                  | 31 |  |  |  |
|          | 3.2.7    | Tools                                       | 31 |  |  |  |
|          | 3.2.8    | VirtualRobot                                | 31 |  |  |  |
|          | 3.2.9    | WiFi Setting                                | 32 |  |  |  |
| 3.3      | Program  | mming                                       | 32 |  |  |  |
|          | 3.3.1    | Project Description                         | 32 |  |  |  |
|          | 3.3.2    | Programming Interface Description           | 33 |  |  |  |
|          | 3.3.3    | Programming Description                     | 34 |  |  |  |
| 3.4      | Enablir  | 1g                                          | 43 |  |  |  |
| 3.5      | Setting  | Global Velocity Rate                        | 44 |  |  |  |
| 3.6      | Alarm    | Description                                 | 45 |  |  |  |
| 3.7      | Point L  | .oad                                        | 45 |  |  |  |
| 4. Proce | ess      |                                             | 47 |  |  |  |
| 4.1      | Palletiz | zing                                        | 47 |  |  |  |
|          | 4.1.1    | Overview                                    | 47 |  |  |  |
|          | 4.1.2    | Setting Pallet                              | 47 |  |  |  |
| Append   | lix A S  | ervo Alarm Description                      | 53 |  |  |  |
| Append   | lix B C  | ontroller Alarm Description错误!未定义书          | 签。 |  |  |  |

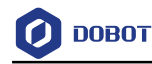

### 1. Overview

DobotSCStudio is an industrial robot programming platform launched by Yuejiang, which is suitable for the whole series of industrial robots (SA / SR / CR). Friendly interface, innovative interactive programming, supporting user secondary development. It also provides kinematics algorithm of various mechanical structures and integrated virtual simulation environment to realize rapid deployment of various process applications on site.

### 1.1 Main Interface Description

Figure 1.1 shows the main interface of DobotSCStudio, Table 1.1 lists the interface description.

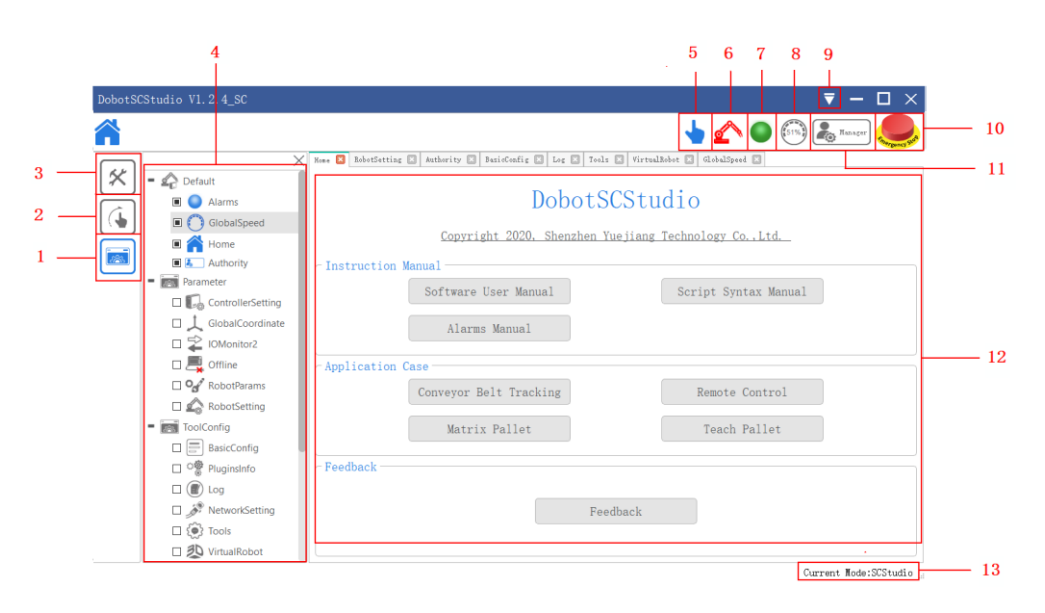

Figure 1.1 Main interface

| able 1.1 | Interface description |
|----------|-----------------------|
|----------|-----------------------|

| No. | Description                                                                                                    |
|-----|----------------------------------------------------------------------------------------------------|
| 1   | Project                                                                                                    |
|     | You can build or import a project, and debug or run it                                                                  |
| 2   | Jog                                                                                                    |
|     | Jog the robot in different coordinate systems. This function is valid only when DobotSCStudio is set to the manual mode |
|     | Jog the robot in the Joint coordinate system: From top to bottom, jog J1, J2,, and J6                                   |
|     | Jog the robot in the Cartesian coordinate system: From top to bottom, jog the X, Y, Z, Rx, Ry, and Rz                   |
| 3   | System                                                                                                    |
|     | You can set system configurations. Such as Network Setting, RobotParams, Coordinate, Process,                           |

Issue V1.3.6 (2021-01-07)

Copyright © Yuejiang Technology Co., Ltd

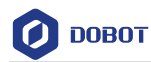

| No. | Description                                                                                                    |  |  |
|-----|----------------------------------------------------------------------------------------------------|--|--|
|     | etc.                                                                                                    |  |  |
| 4   | System bar                                                                                                    |  |  |
| 5   | You can click the icon to change manual mode and auto mode.                                                                                                    |  |  |
|     | • In manual mode, you can jog robot, write a program or set parameters                                                                                              |  |  |
|     | • O: In auto mode, you can view the robot trajectory, I/O status or debug program                                                                                   |  |  |
| 6   | • In manual mode, indicate the motor status (enabled or disabled)                                                                                                   |  |  |
|     | • In auto mode, indicate that you can click this button to control the motor                                                                                        |  |  |
| 7   | Check robot alarm                                                                                                    |  |  |
|     | When an alarm is triggered, this icon will turn red                                                                                                    |  |  |
|     | You can check the alarm details on the operation panel and clear it in the manual mode                                                                              |  |  |
| 8   | Set global velocity rate in manual mode or auto mode                                                                                                    |  |  |
| 9   | IP setting or check update                                                                                                    |  |  |
|     | • After connecting controller and PC with network cable, you need to select <b>Real</b> on the <b>IP</b>                                                            |  |  |
|     | Settings page and select controller's IP address for connecting to DobotSCStudio                                                                                    |  |  |
|     | <ul> <li>DobotSCStudio If there is no device, you can select Virtual on the IP Settings page to enjoy<br/>DobotSCStudio by connecting virtual controller</li> </ul> |  |  |
| 10  | Emergency stop switch                                                                                                    |  |  |
|     | Press and hold it in an emergency, the drive power supply of robot motors will be powered off for emergency braking                                                 |  |  |
| 11  | Select user mode                                                                                                    |  |  |
|     | • Watcher: check the system status, I/O status, robot pose, and alarms                                                                                              |  |  |
|     | • Operator: Operate a robot based on the existing scripts without programming                                                                                       |  |  |
|     | • Programmer: On the basis of operator authority, you can program and teach                                                                                         |  |  |
|     | • Manager: On the basis of programmer authority, you can set or modify parameters                                                                                   |  |  |
|     | Please select user mode based on site requirements                                                                                                    |  |  |
|     | Default password: <b>admin</b> . You can modify the password on the <b>ToolConfig &gt; BasicConfig &gt;</b><br><b>UserMode</b> page in the Manager mode             |  |  |
| 12  | Interactive window                                                                                                    |  |  |
| 13  | Show the current running mode                                                                                                    |  |  |
|     | Running mode: I/O, Modbus, SCStudio                                                                                                    |  |  |

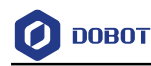

## 2. Fast Connection

This topic only describes how to connect DobotSCStudio and controller. Please refer to *Dobot CR5 User Guide* to connect robot and controller.

### 2.1 Connecting to Controller with Network Cable

DobotSCStudio can communicate with the controller directly through network cable. At this point, the IP address of the controller should be in the same network segment as that of the PC. The default IP address of the controller is 192.168.5.1. Please modify the IP address of PC to make them in the same network segment.

### 

This section uses Win7 OS as an example to describe how to change the IP address. Please change it based on site requirements.

- **Step 1** Connect one end of the network cable to the LAN interface on the controller and the other end to the PC.
- Step 2 Click Start > Control Panel on the PC and select Network and Sharing Centre.The Network and Sharing Centre page is displayed.
- Step 3 Click Local Area Connection on the Network and Sharing Center page.
- **Step 4** Click **Properties.**

Double-click Internet Protocol Version 4(TCP/IPv4).

**Step 5** Select **Use the following IP address**, and change the IP address, subnet mask, and gateway of the PC.

You can change the IP address of the PC to make it on the same network segment as that of the controller without conflict. The subnet mask and gateway of the PC must be the same as that of controller.

# 

If the PC is connected to controller over a network cable directly, you only need to set the IP address and subnet mask of the PC.

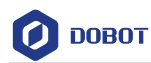

Internet 协议版本 4 (TCP/IPv4) Properties

| $\sim$ | r  |
|--------|----|
| ~      | i. |
| ~      | 7  |

| You can<br>this cap<br>for the | a get IP settings assigned auton<br>ability. Otherwise, you need to<br>appropriate IP settings. | natically if y<br>ask your n | vour ne<br>network | twork su<br>adminis | pports<br>trator |
|--------------------------------|-------------------------------------------------------------------------------------------------|------------------------------|--------------------|---------------------|------------------|
|                                | e the following IP address:                                                                     | Ŷ                            |                    |                     |                  |
| 000                            | in a controllowing in addressi                                                                  |                              |                    |                     | 1                |
| IP ad                          | Idress:                                                                                         | •                            |                    |                     |                  |
| Subn                           | et mask:                                                                                        |                              |                    |                     | ]                |
| Defa                           | ult gateway:                                                                                    |                              |                    |                     | ]                |
|                                | stain DNC conver address autom                                                                  | ntically                     |                    |                     |                  |
| 00                             | dain Divs server address auton                                                                  | laucally                     |                    |                     |                  |
| OUs                            | e the following DNS server add                                                                  | resses: —                    |                    |                     |                  |
|                                |                                                                                                 |                              |                    |                     | ,                |
| Prefe                          | erred DNS server:                                                                               |                              |                    |                     | ]                |
| Prefe<br>Alter                 | erred DNS server:<br>native DNS server:                                                         | •                            | •                  |                     | ]                |
| Prefe<br>Alter                 | erred DNS server:<br>native DNS server:<br>alidate settings upon exit                           | •                            |                    | Advar               | ]<br>]<br>nced   |

Figure 2.1 IP address modification

- Step 6 Click OK.
- Step 7 Click > IP settings... on the upper right pane of the DobotSCStudio page and select the controller's IP address, then click OK.

| IP Settings |                   |                                                                                           | ? ×    |
|-------------|-------------------|-------------------------------------------------------------------------------------------|--------|
| 🗌 Customize | Controller IP: 19 | 92. 168. 5. 1 •<br>92. 168. 1. 6<br>92. 168. 5. 1<br>92. 168. 100. 1<br>27. 0. 0. 1<br>0K | Cancel |

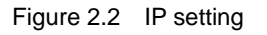

If the controller's IP cannot be found, please select **Customize** to add it and then click **OK**.

| Issue V1.3.6 (2021-01-07) | User Guide | Copyright © Yuejiang Technology Co., Ltd |
|---------------------------|------------|------------------------------------------|
|                           | 4          |                                          |

| О ровот     | D      | obotSCStudio I | User Guide (C | R Robots) |   |       |    |
|-------------|--------|----------------|---------------|-----------|---|-------|----|
| IP Settings |        |                |               |           |   | ?     | ×  |
| 🗸 Customize | Contr  | oller II       | P: 192. 1     | 168. 5. 1 | ₹ |       |    |
| IP Addres   | s: 192 | . 168          | . 5           | . 6       |   | A     | dd |
|             |        |                |               | OK        | C | ancel |    |

Figure 2.3 Add controller's IP address

After the connection is successful, the DobotSCStudio will be shown as below.

| DobotSC | Studio V1.2.4_SC                                              |          |                        | <b>▼</b> — □ ×                    |
|---------|---------------------------------------------------------------|----------|------------------------|-----------------------------------|
|         |                                                               |          |                        | 👆 삵 🌑 (55) 🌉 ograner 🧶            |
|         |                                                               | $\times$ | Home 🙁                 |                                   |
|         | Cefault      Oefault      Official Alarms      Official Speed |          | Dobo                   | otSCStudio                        |
|         | Home                                                          |          | Copyright 2020, Shenz  | zhen Yuejiang Technology Co.,Ltd. |
|         | Authority                                                     |          | Instruction Manual     |                                   |
|         | Parameter                                                     |          | Software User Manual   | Script Syntax Manual              |
|         |                                                               |          |                        |                                   |
|         |                                                               |          | Alarms Manual          |                                   |
|         |                                                               |          |                        |                                   |
|         | U 📇 Offline                                                   |          | Application Case       |                                   |
|         | RobotParams                                                   |          | Conveyor Belt Tracking | Remote Control                    |
|         | RobotSetting                                                  |          |                        |                                   |
|         | ToolConfig                                                    |          | Matrix Pallet          | Teach Pallet                      |
|         | 🗆 🚍 BasicConfig                                               |          |                        |                                   |
|         | PluginsInfo                                                   |          | Feedback               |                                   |
|         | 🗆 🔳 Log                                                       |          |                        |                                   |
|         | NetworkSetting                                                |          |                        | Feedback                          |
|         | 🗆 🛞 Tools                                                     |          |                        |                                   |
|         | 🗆 赵 VirtualRobot                                              |          |                        |                                   |

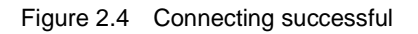

### 2.2 Connecting to the Controller with WiFi Module

### Prerequisites

- The controller has been connected to the WiFi module.
- The PC supports WiFi function.

### Procedure

- Step 1 Search Dobot controller WiFi name and connect it. The WiFi name is prefixed with Dobot\_WIFI\_XXX. The default WiFi password is 1234567890.
- **Step 2** Click  $\checkmark$  > **IP settings...** on the upper right pane of the DobotSCStudio page and select the controller's IP address, then click **OK**.

```
Issue V1.3.6 (2021-01-07)User GuideCopyright © Yuejiang Technology Co., Ltd
```

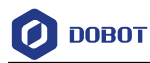

| 🕖 IP Settings |                                                                                                   | ?     | × |
|---------------|---------------------------------------------------------------------------------------------------|-------|---|
| 🗌 Customize   | Controller IP: 192.168.1.6 •<br>192.168.1.6<br>192.168.5.1<br>192.168.100.1<br>127.0.0.1<br>OK Ca | ancel |   |

Figure 2.5 IP setting

After the connection is successful, the DobotSCStudio will be shown as below.

| DobotSC      | CStudio V1.2.4_SC                                                                                                    | <b>▼</b> - □ ×                            |
|--------------|----------------------------------------------------------------------------------------------------|-------------------------------------------|
|              |                                                                                                    | 👆 🖍 🔍 🔅 🚚                                 |
| $(\bigstar)$ | - 🕎 Default                                                                                                    |                                           |
|              | <ul> <li>Alarms</li> <li>GlobalSpeed</li> </ul>                                                                                                    | DODOTSUSTUATO                             |
|              | Home     Authority                                                                                                    | Instruction Manual                        |
|              | ControllerSetting                                                                                                    | Software User Manual Script Syntax Manual |
|              | IOMonitor                                                                                                    | Alarms Manual                             |
|              | Content of the second second s | Conveyor Belt Tracking Remote Control     |
|              | ToolConfig      BasicConfig                                                                                                    | Matrix Pallet Teach Pallet                |
|              | PluginsInfo     Eog                                                                                                    | Feedback                                  |
|              | □ ﴾ NetworkSetting<br>□ ﴿ Tools                                                                                                    | Feedback                                  |
|              | 🗆 🔊 VirtualRobot                                                                                                    |                                           |

Figure 2.6 Connecting successful

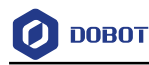

# 3. Function Description

### 3.1 Parameter

Before teaching or running robot programs, a series of settings are required, including motion parameter setting, language selecting, user mode selecting and process setting, etc.

### 3.1.1 Setting User Coordinate System

When the position of workpiece is changed or a robot program needs to be reused in multiple processing systems of the same type, you can create coordinate systems on the workpiece to simplify programming. There are totally 10 groups of User coordinate systems, of which the first one is defined as the Base coordinate system by default and cannot be changed. And the others can be customized by users.

# 

When creating a User coordinate system, please make sure that the reference coordinate system is the Base coordinate system. Namely, the User coordinate system icon should be User: 0 when creating a User coordinate system.

• Point: move TCP to any point **A** to create origin, and create user coordinate system according to the default tool coordinate system As shown in Figure 3.1.

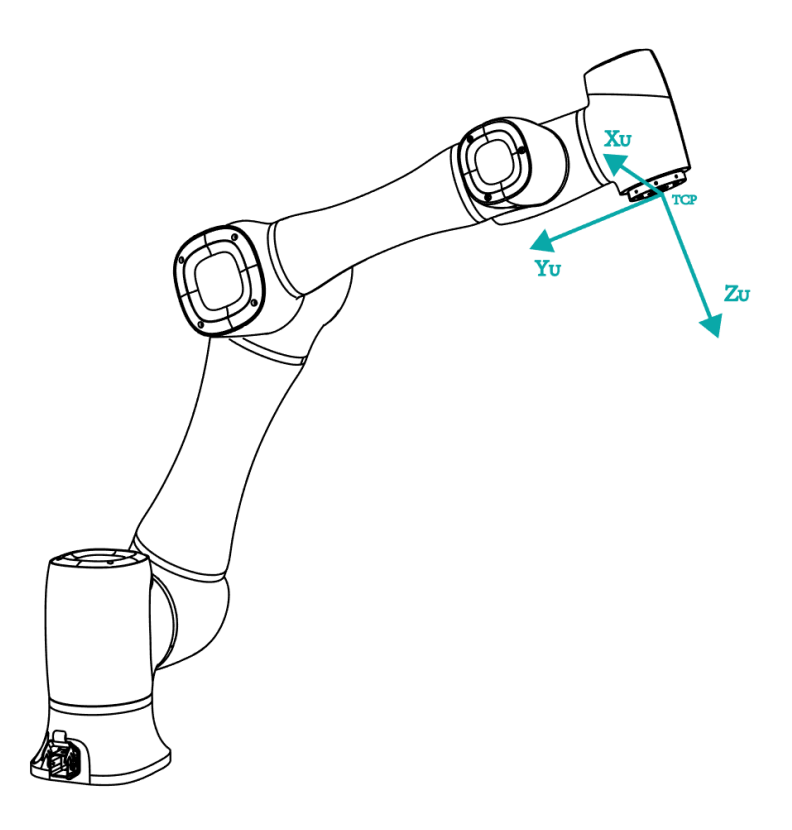

Figure 3.1 Point

• Line: Confirm a straight line by any two points A and B. The direction from A to B is

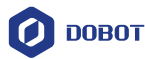

defined as the positive direction of Y-axis, The Z-axis of Tool coordinate system of which point A is the origin is projected into the vertical plane that confirmed by points A and point B, we can define it as the positive direction of Z-axis. and then the positive direction X axis can be defined based on the right-hand rule. As shown Figure 3.2.

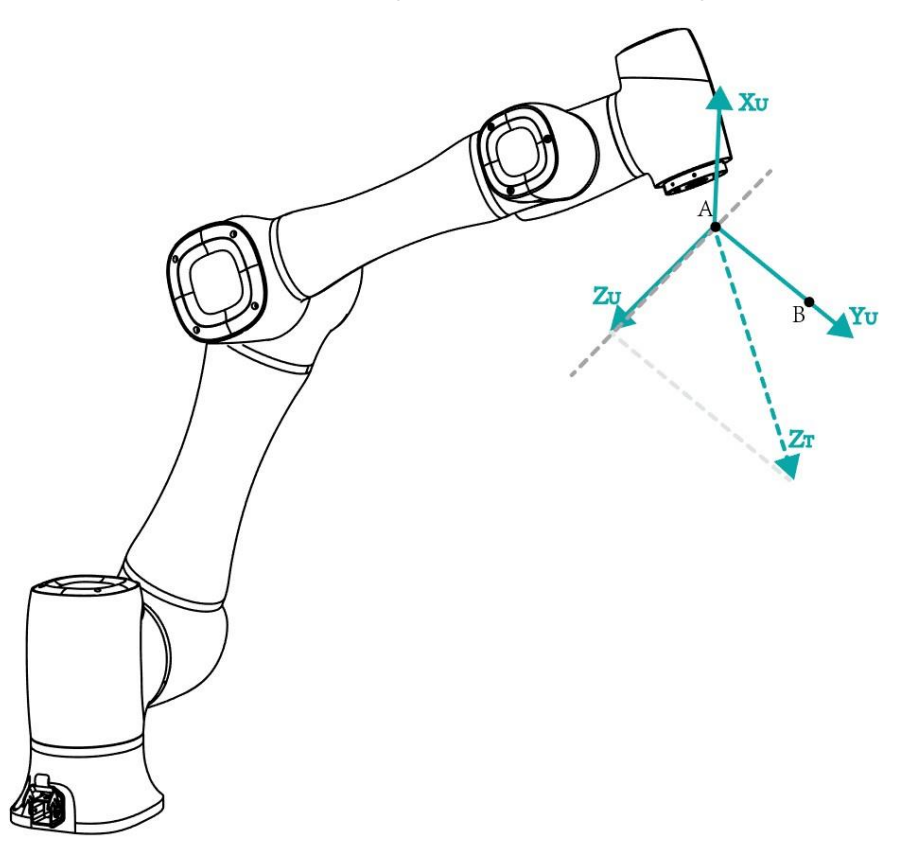

Figure 3.2 Line

Area: User coordinate system is created by three-point calibration method. Move the robot to three points A(x1, y1, z1), B(x2, y2, z2), and C(x3, y3, z3). Point A is defined as the origin and the line from point A to Point B is defined as the positive direction of X-axis. The line that point C is perpendicular to X-axis is defined as the position direction of Y-axis. And then the Z-axis can be defined based on the right-handed rule, as shown in Figure 3.3.

Issue V1.3.6 (2021-01-07)

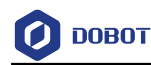

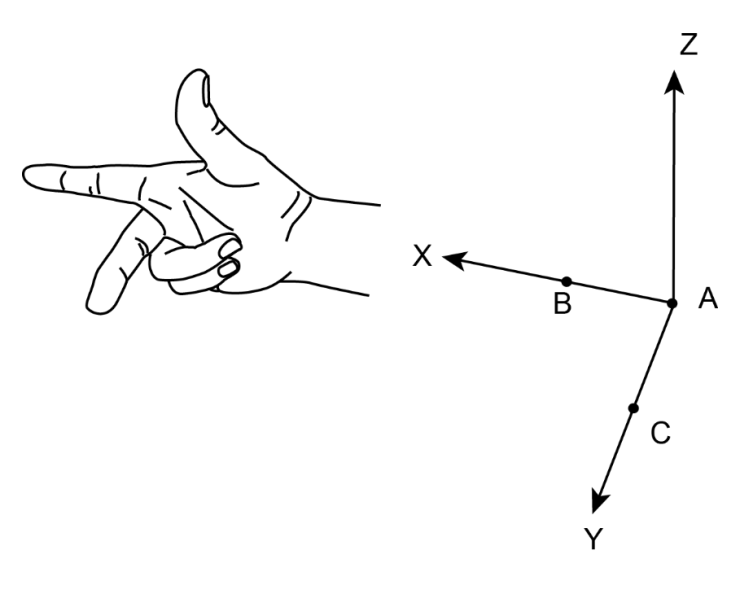

Figure 3.3 Area

Take the establishment of User 1 coordinate system as an example based on three-point calibration method.

### Prerequisites

- The robot has been powered on.
- The controller has been in the manual mode.
- The robot motor has been enabled.
- The robot is in the Cartesian coordinate system.

### Procedure

**Step 1** Click **> Parameter > GlobalCoordinate > Coordinate User.** 

The Coordinate User page is displayed, as shown in Figure 3.4.

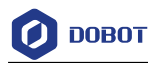

| <b>Č</b> | User CoorSys | Со | ordin | ate U  | ser    |        |         |         |          | Plane Line Dot       |
|----------|--------------|----|-------|--------|--------|--------|---------|---------|----------|----------------------|
| <b>~</b> |              |    | Туре  | Х      | Y      | Z      | Rx      | Ry      | Rz       | P1 P2 P3             |
| Ľ        | Tool CoorSys | 0  |       | 0.0000 | 0.0000 | 0.0000 | 0.0000  | 0.0000  | 0.0000   | First Point          |
|          |              | 1  | Plane | 0.0000 | -244.4 | 900.43 | 95.9828 | 14.2929 | -10.0306 | X: 0.0000 Rx: 0.0000 |
|          |              | 2  | Plane | 0.0000 | -244.4 | 900.43 | 150.82  | 14.2929 | -10.0306 | Y: 0.0000 C.0000     |
|          |              | 3  | Plane | 0.0000 | -244.4 | 900.43 | 34.3089 | 14.2929 | -10.0306 | Z: 0.0000 C.0000     |
|          |              | 4  | Plane | 0.0000 | -244.4 | 900.43 | 150.82  | 14.2929 | -10.0306 |                      |
|          |              |    |       |        |        |        |         |         |          | Get First Point      |
|          |              |    |       |        |        |        |         |         |          | Add Save Remove      |

Figure 3.4 User coordinate system page

### 

**Rx**, **Ry**, **Rz** are the orientation data, which are designated by rotating the tool center point (TCP) around the X, Y, Z axes under the selected User coordinate system.

- Step 2 Jog the robot to the first point, then click **Get First Point** on the **P1** tab to obtain the coordinates of the first point.
- Step 3 Jog the robot to the second point, then click **Get Second Point** on the **P2** tab to obtain the coordinates of the second point.
- **Step 4** Jog the robot to the third point, then click **Get Third Point** on the **P3** tab to obtain the coordinates of the third point.
- Step 5 Click Add and Save to generate the User 1 coordinate system.
- Step 6 Select User: 1 on Jog interface.

You can use the User 1 coordinate system for teaching and programming.

### 3.1.2 Setting Tool Coordinate System

When an end effector such as welding gun, gripper is mounted on the robot, the Tool coordinate system is required for programming and operating a robot. For example, you can use multiple grippers to carry multiple workpieces simultaneously to improve the efficiency by setting each gripper to a Tool coordinate system.

There are totally 10 groups of Tool coordinate systems. Tool 0 coordinate system is the predefined Tool coordinate system which is located at the robot flange and cannot be changed.

NOTICE

Issue V1.3.6 (2021-01-07)

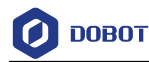

When creating a Tool coordinate system, please make sure that the reference coordinate system is the predefined Tool coordinate system. Namely, the Tool coordinate system

```
icon should be Tool: <sup>0</sup> when creating a Tool coordinate system.
```

Tool coordinate system of a CR robot is created by three-point calibration method (TCP +ZX): After the end effector is mounted, please adjust the direction of the end effector, to make TCP (Tool Center Point) align with the same point (reference point) in three different directions, for obtaining the position offset of the end effector, and then jog the robot to the other three points (**A**, **B**, **C**) for obtaining the angle offset, as shown in Figure 3.5.

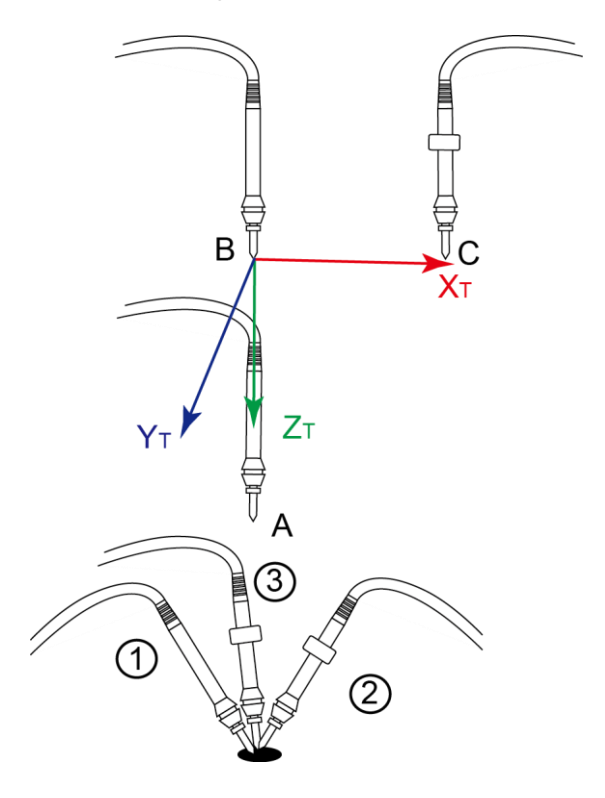

Figure 3.5 Three points calibration method (TCP+ZX)

Take the establishment of Tool 1 coordinate system as an example.

#### Prerequisites

- The robot has been powered on.
- The controller has been in the manual mode.

•

### Procedure

- Step 1 Mount an end effector on the robot. The detailed instructions are not described in this topic.
- Step 2 Click > Parameter > GlobalCoordinate > Coordinate Tool6Axis.

| Issue V1.3.6 (2021-01-07) | User Guide | Copyright © Yuejiang Technology Co., Ltd |
|---------------------------|------------|------------------------------------------|
|                           |            |                                          |

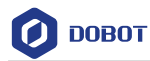

The Coordinate Tool page is displayed, as shown in Figure 3.6.

| 18 | User CoorSys | Со | ordina | ate Too | 1      |        |        |        | Position Pose                                                                                                    |
|----|--------------|----|--------|---------|--------|--------|--------|--------|----------------------------------------------------------------------------------------------------|
|    |              |    | Х      | Y       | Z      | Rx     | Ry     | Rz     | P 1 P 2 P 3                                                                                                    |
| 14 | Tool CoorSys | 0  | 0.0000 | 0.0000  | 0.0000 | 0.0000 | 0.0000 | 0.0000 |                                                                                                    |
|    |              |    |        |         |        |        |        |        | X: 0.0000<br>Y: 0.0000<br>Z: 0.0000<br>Ry: 0.0000<br>Ry: 0.00000<br>Ry: 0.0000<br>Ry: 0.0000<br>Ry: 0.0000<br>Ry: 0.0000<br>Ry: 0.0 |
|    |              |    |        |         |        |        |        |        | Get First Point                                                                                                    |
|    |              |    |        |         |        |        |        |        | Add Save Remove                                                                                                    |

Figure 3.6 Tool Coordinate page

### 

**Rx**, **Ry**, **Rz** are the orientation data, which are designated by rotating the tool center point (TCP) around the X, Y, Z axes under the selected Tool coordinate system.

| Step 3     | Jog the robot to the reference point in the first direction, then click <b>Get First Point</b> on the <b>P1</b> tab of the <b>Position</b> page to obtain the coordinates of the first point.              |
|------------|----------------------------------------------------------------------------------------------------|
| Step 4     | Jog the robot to the reference point in the second direction, then click <b>Get Second</b><br><b>Point</b> on the <b>P2</b> tab of the <b>Position</b> page to obtain the coordinates of the second point. |
| Step 5     | Jog the robot to the reference point in the third direction, then click <b>Get Third Point</b> on the <b>P3</b> tab of the <b>Position</b> page to obtain the coordinates of the third point.              |
| Step 6     | Jog the robot to the reference point (point A) in the vertical direction, then click Get First Point on the P1 tab of the Pose page to obtain the fourth point.                                            |
| Step 7     | Jog the Z-axis to a point (point <b>B</b> ) along the positive direction, then click <b>Get Second</b><br><b>Point</b> on the <b>P2</b> tab of the <b>Pose</b> page to obtain the fifth point.             |
|            | This step defines the Z-axis.                                                                                                    |
| Step 8     | Jog the X-axis to another point (point C), then click <b>Get Third Point</b> on the <b>P3</b> tab of the <b>Pose</b> page to obtain the sixth point.                                                       |
|            | The three points (A,B,C) cannot lie in the same line.                                                                                                    |
|            | This step defines the X-axis, and the Y-axis can be defined based on the right-handed rule.                                                                                                    |
| Step 9     | Click Add and Save to generate the Tool 1 coordinate system.                                                                                                    |
| Lanua VI 2 | 6 (2021 01 07) User Quide Convright @ Vusiiona Technology Co. Ltd                                                                                                    |

Issue V1.3.6 (2021-01-07) User Guide Copyright © Yuejiang Technology Co., Ltd

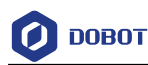

Step 10 Click Select User: 1 on Jog interface.

You can use the Tool 1 coordinate system for teaching and programming.

### 3.1.3 Home Point

DobotSCStudio supports to move robot to common points: factory point, homing point, userdefined point. Moving robot to the factory point can reduce the robot space, easy to pack and transport. Homing point is homing position. User-defined point is user-defined based on site requirements, which is convenient to move to this position quickly.

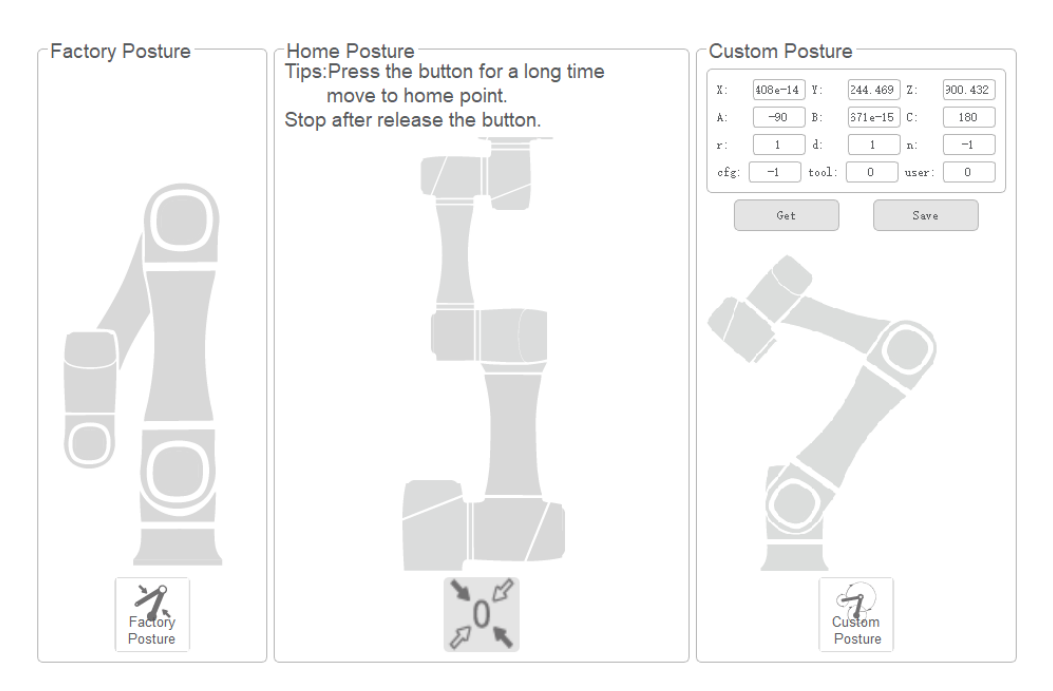

Figure 3.7 Posture setting

- Factory Posture: Click Posture to move robot to the factory point.
  Home Posture: Long press to move robot the homing point.
- Custom Posture: Click
   Posture to move robot to the user-defined point.

Before moving to the user-defined point, you need to define this point: Jog robot to this point, click **Get** and **Save** on the **HomePoint** Page.

### 3.1.4 I/O Monitor

You can set or monitor the I/O status of the controller and robot on this page. Click **Solution** > **Parameter** > **IOMonitor** to enter the I/O monitor page, as shown in Figure 3.8.

| Issue V1.3.6 (2021-01-07) | User Guide | Copyright © Yuejiang Technology Co., Ltd |
|---------------------------|------------|------------------------------------------|
|                           | 13         |                                          |

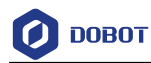

|                          | Controller | Endload   |                                  |
|--------------------------|------------|-----------|----------------------------------|
|                          | 02:0       | 03:0 04:0 | GPIO Analog                      |
|                          | 06:0       | 07:0 08:0 | analog_in[1]                     |
| 05:0 06:0 07:0 08:0 09:0 | 10:0       | 11:0 12:0 | analog_in[2]                     |
| 13:0                     | 14:0       | 15:0 16:0 | 0.00 mA Current * 4~20mA *<br>Ok |
| 09:0 10:0 11:0 12:0 17:0 | 18:0       | 19:0 20:0 | OutPut                           |
|                          | 22:0       | 23:0 24:0 | 0.00   OV Voltage *              |
|                          | 26:0       | 27:0 28:0 | analog_out[2]                    |
| Reset 29:0               | 30:0       | 31:0 32:0 | 0V Voltage *                     |

Figure 3.8 I/O monitor page

There are three features: Output, monitor and simulation.

- Output: Set the digital output or relay output in the manual mode.
- Monitor: Check the status of the input and output. In the auto mode, the status of the output and input cannot be modified.
- Simulation: Simulate the analog input in the manual mode or auto mode for debugging and running program, as shown in Figure 3.9.

| 🧿 Dialog                | ?    | × |
|-------------------------|------|---|
| _ index:5               |      |   |
| Real                    | tual |   |
| ∨irtual<br>□ DI Changed |      |   |
| Close                   |      |   |

Figure 3.9 Simulation

For details about I/O interface, please see *Dobot CR5 User Guide*.

### 3.1.5 Controller Setting

### 3.1.5.1 Reboot

When the controller firmware has been updated or the controller is abnormal, you need to

| Issue V1.3.6 (2021-01-07) | User Guide | Copyright © Yuejiang Technology Co., Ltd |
|---------------------------|------------|------------------------------------------|
|                           | 1.4        |                                          |

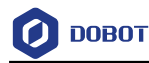

# С

reboot the controller. Now you can click Reboot to reboot it on the Parameter >

### **ControllerSetting > Reboot** page.

Tips: It is used for the restart of the controller. During the restart process, the APP displays the disconnected : When the controller is restarted, the APP is reconnected.

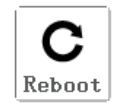

Figure 3.10 Reboot

### 3.1.5.2 Update

When the controller firmware needs to be updated, you can import the latest firmware on this page. After importing the firmware, please reboot the controller.

Please contact the Dobot support engineer to obtain the latest firmware.

| О ровот | DobotSCStudio User Guide (CR Robots)                                                                    |
|---------|----------------------------------------------------------------------------------------------------|
| Reboot  | Only the following files are supported:<br>1.The controller firmware.<br>Select firmware: Select Import |

Figure 3.11 Update firmware

### 3.1.6 Remote Control

External equipment can send commands to a robot by different remote control modes, such as remote I/O mode and remote Modbus mode. The default mode is Teaching mode when the robot is shipped out. When you need to set the remote mode, please set it on DobotSCStudio with the robot motor in the disabled state.

# 

- Robot rebooting is not required when switching the remote mode.
- The emergency stop switch on the hardware is always available no matter what mode the robot system is in.
- Please DO NOT switch the remote mode when the robot is running in the current remote mode. You need to exit the current mode and then switch to the other remote mode. Namely, please stop the robot running and then switch the mode.
- If the robot motor is in the enabled status, the remote control cannot be used. Otherwise, an alarm will be triggered. Please activate the remote control in the disabled status.

### 3.1.6.1 Remote I/O

When the remote mode is I/O mode, external equipment can control a robot in this mode. The specific I/O interface descriptions are shown in Table 3.1.

| Table 3.1 | Specific I/O interface description |
|-----------|------------------------------------|
|-----------|------------------------------------|

| I/O interface          | Description |            |                                          |
|------------------------|-------------|------------|------------------------------------------|
| Input (For external co | ntrol)      |            |                                          |
| Issue V1.3.6 (202      | (1-01-07)   | User Guide | Convright © Yueijang Technology Co., Ltd |

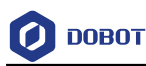

| I/O interface         | Description                          |
|-----------------------|--------------------------------------|
| DI 11                 | Clear alarm                          |
| DI 12                 | Continue to run                      |
| DI 13                 | Pause running in the I/O mode        |
| DI 14                 | Stop running and exit the I/O mode   |
| DI 15                 | Start to run in the I/O mode         |
| DI 16                 | Emergency stop and exit the I/O mode |
| Output (For displayin | g the status)                        |
| DO 13                 | Ready status                         |
| DO 14                 | Pause status                         |
| DO 15                 | Alarm status                         |
| DO 16                 | Running status                       |

All input signals are rising-edge triggered.

### Prerequisites

- The project to be running in the remote mode has been prepared.
- The external equipment has been connected to the robot system by the I/O interface. The specific I/O interface description is shown in Table 3.1.
- The robot has been powered on.

### **NOTE**

The details on how to connect external equipment and use it are not described in this topic.

### Procedure

Step 1

Click **> Parameter > Offline.** 

The remote control page is displayed, as shown in Figure 3.12.

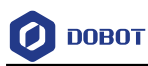

| )            |    |     |     | -Modbus-     |   |       |   | Select Offline Project                  |
|--------------|----|-----|-----|--------------|---|-------|---|-----------------------------------------|
| IO In        |    |     |     | settings     |   |       |   | Name:                                   |
| ClearAlarms: | 11 | Low | Ŧ   | tcp 👻        |   | id: 0 |   | 000                                     |
| Start:       | 15 | Low | Ŧ   | coils        |   |       |   | 700                                     |
| Daviasi      | 10 | Low |     | ClearAlarms: | 5 | Low   | ~ | 9999                                    |
| Pause.       | 15 | LOW | · · | Start:       | 0 | Low   | - | Arch test                               |
| Resume:      | 12 | Low | ~   | Pause:       | 1 | Low   | Ŧ | Array                                   |
| Stop         | 14 | Low | -   | Resume:      | 2 | Low   | Ŧ | Empty                                   |
| ctop.        |    |     |     | Stop:        | 3 | Low   | Ŧ | Functional instruction                  |
| ForceStop:   | 16 | Low | Ψ   | ForceStop:   | 4 | Low   | - | HOME                                    |
| IO Out       |    |     |     | inBits       |   |       |   | Motion instruction                      |
| Ready:       | 13 | Low | Ŧ   | Ready:       | 1 | Low   | Ŧ | MoveJ_6Axis                             |
| Pause:       | 14 | Low | Ŧ   | Pause:       | 2 | Low   | - | Multithreading<br>TCP communication     |
| Alarms:      | 15 | Low | Ŧ   | Alarms:      | 4 | Low   | - | blockly_proj_1234                       |
| Run:         | 16 | Low | Ŧ   | Run:         | 3 | Low   | Ŧ | blockly_proj_pizza<br>blockly_proj_ryhn |

Figure 3.12 Remote control page

Step 2 Select IO on the Control Mode section and select the offline project on the Select Offline Project section.

The Save success, now remote control mode is IO page is displayed.

Right now, only the emergency stop button is available.

Step 3 Trigger the starting signal on the external equipment.

The robot will move as the selected offline project. If the stop signal is triggered, the remote I/O mode will be invalid.

### 3.1.6.2 Remote Modbus

When the remote mode is Modbus mode, external equipment can control a robot in this mode. For details about Modbus registers. The specific Modbus register descriptions are shown in Table 3.2.

| Table 3.2 | Specific Modbus | register | description |
|-----------|-----------------|----------|-------------|
| 10010 0.2 | Opoolino modbuo | rogiotor | accomption  |

| Register address<br>(Take a PLC as an example) | Register address<br>(Robot system) | Description                                |
|------------------------------------------------|------------------------------------|--------------------------------------------|
| Coil register                                  |                                    |                                            |
| 00001                                          | 0                                  | Start running in the remote Modbus mode    |
| 00002                                          | 1                                  | Pause running in the remote<br>Modbus mode |
| 00003                                          | 2                                  | Continue to run                            |

| Issue V1.3.6 (2021-01-07) | User Guide | Copyright © Yuejiang Technology Co., Ltd |
|---------------------------|------------|------------------------------------------|
|---------------------------|------------|------------------------------------------|

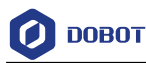

| Register address           | Register address | Description                                       |
|----------------------------|------------------|---------------------------------------------------|
| (Take a PLC as an example) | (Robot system)   |                                                   |
| 00004                      | 3                | Stop to run and exit the remote<br>Modbus mode    |
| 00005                      | 4                | Emergency stop and exit the remote<br>Modbus mode |
| 00006                      | 5                | Clear alarm                                       |
| Discrete input register    |                  |                                                   |
| 10001                      | 0                | Auto-exit                                         |
| 10002                      | 1                | Ready status                                      |
| 10003                      | 2                | Pause status                                      |
| 10004                      | 3                | Running status                                    |
| 10005                      | 4                | Alarm status                                      |

### Prerequisites

- The project to be running in the remote mode has been prepared.
- The robot has been connected to the external equipment with the Ethernet interface. You can connect them directly or via a router, please select based on site requirements.

The IP address of the robot system must be in the same network segment of the external equipment without conflict. You can modify the IP address on the **ToolConfig** > **NetworkSetting** page; the default port is **502** and cannot be modified.

• The robot has been powered on.

### 

The details on how to connect external equipment and use it are not described in this topic.

### Procedure

# Step 1 Click > Parameter > Offline.

The remote control page is displayed, as shown in Figure 3.13.

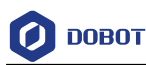

| 0            |    |     |   | -Modbus      |   |       |   | Select Offline Project-                   |
|--------------|----|-----|---|--------------|---|-------|---|-------------------------------------------|
| ClearAlarms: | 11 | Low | ~ | tcp -        |   | id: 0 |   | Name: blockly_proj_pizza                  |
| Start        | 15 | Low | - | coils        |   |       |   | Multithreading                            |
| oluli.       | 10 |     |   | ClearAlarms: | 5 | Low   | - | TCP communication                         |
| Pause:       | 13 | LOW | Ŧ | Start:       | 0 | Low   | - | blockly_proj_1234                         |
| Resume:      | 12 | Low | - | Pause:       | 1 | Low   | ~ | blockly_proj_pizza                        |
| Ston         | 14 | Low | - | Resume:      | 2 | Low   | ~ | blockly_proj_ryhn<br>blockly_proj_s3      |
| ctop.        |    |     |   | Stop:        | 3 | Low   | - | blockly_proj_silas                        |
| ForceStop:   | 16 | Low | ~ | ForceStop:   | 4 | Low   | - | blockly_proj_silas2                       |
| IO Out       |    |     |   | _inBits      |   |       |   | blockly_proj_test<br>blockly_proj_test(1) |
| Ready:       | 13 | Low | ~ | Ready:       | 1 | Low   | ~ | debug_6                                   |
| Pause:       | 14 | Low | Ŧ | Pause:       | 2 | Low   | ~ | eaging TEST PRO2<br>eaging test           |
| Alarms:      | 15 | Low | Ŧ | Alarms:      | 4 | Low   | - | identify<br>jump test(1)                  |
| Run:         | 16 | Low | - | Run:         | 3 | Low   | ~ | packaging<br>sb                           |

Figure 3.13 Remote control page

Step 2 Select Modbus on the Control Mode section and select the offline project on the Select Offline Project section.

### The Save success, now remote control mode is Modbus page is displayed.

Right now, only the emergency stop button is available.

Step 3 Trigger the starting signal on the external equipment.

The robot will move as the selected offline project. If the stop signal is triggered, the remote Modbus mode will be invalid.

### 3.1.7 RobotParams

You can set the velocity, acceleration or other parameters in different coordinate systems when jogging a robot or running robot programs. After setting the parameters, please click **Save**. Click

Parameter > RobotParams to enter RobotParams interface.

• Teach Joint Parameter: Set the maximum velocity and acceleration in the Joint coordinate system when jogging a robot. The jogging parameters of a SR robot in the Joint coordinate system are as shown in Figure 3.14.

| Teach Joint   | Teach Joint Parameter   |        | (                     | Default Sav |
|---------------|-------------------------|--------|-----------------------|-------------|
| PlayBack Arch | Velocity(° /z) J1 30.00 | <br>▼  | Accleration(° /s2) J1 | 105.00      |
| Robot Params  | Velocity(° /s) J2 30.00 |        | Accleration(° /s2) J2 | 100.00      |
|               | Velocity(° /s) J3 30.00 | *<br>* | Accleration(° /s2) J3 | 100.00      |
|               | Velocity(° /s) J4 60.00 | *      | Accleration(° /s2) J4 | 100.00      |
|               | Velocity(° /s) J5 60.00 | *      | Accleration(° /s2) J5 | 100.00      |
|               | Velocity(° /s) J6 60.00 | *<br>* | Accleration(° /s2) J6 | 100.00      |

Figure 3.14 Jogging parameters in the Joint coordinate system

• Set the maximum velocity and acceleration in the Cartesian coordinate system when jogging a robot. The jogging parameters of a SR robot in the Cartesian coordinate system are as shown in Figure 3.15.

| Teach Joint    | Teach Coordinate Parameter | Default Save                 |
|----------------|----------------------------|------------------------------|
| PlayBack Joint | Velocity(mm/s) X 120.00    | Accleration(mm/s2) X         |
| Robot Params   | Velocity(mm/s) Y 120.00    | Accleration(mm/s2) Y         |
|                | Velocity(mm/s) Z           | Accleration(mm/s2) Z         |
|                | Velocity(mm/s) Rx 120.00   | Acoleration(mm/s2) Rx 120.00 |
|                | Velocity(mm/s) Ry          | Accleration(mm/s2) Ry        |
|                | Velocity(mm/s) Rz          | Acoleration(mm/s2) Rz        |
|                |                            |                              |

Figure 3.15 Jogging parameters in the Cartesian coordinate system

• Playback Joint Parameter: Set the maximum velocity, acceleration, and jerk in the Joint coordinate system when running robot programs. The playback parameters of a 6-axis

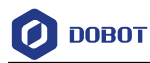

robot in the Joint coordinate system are as shown in Figure 3.16.

| Teach Joint Teach Coordinate | PlayBack Jo      | int Paramete | er                   |        | Defaul        | t) Save |
|------------------------------|------------------|--------------|----------------------|--------|---------------|---------|
| PlayBack Joint               | Velocity(°/s) J1 | 180.00       | Accleration(°/s2) J1 | 200.00 | Jerk(°/s3) J1 | 2000.00 |
| Robot Params                 | Velocity(°/s) J2 | 180.00       | Accleration(°/s2) J2 | 200.00 | Jerk(°/s3) J2 | 2000.00 |
|                              | Velocity(°/s) J3 | 180.00       | Accleration(°/s2) J3 | 200.00 | Jerk(°/s3) J3 | 2000.00 |
|                              | Velocity(°/s) J4 | 180.00       | Accleration(°/s2) J4 | 500.00 | Jerk(°/s3) J4 | 5000.00 |
|                              | Velocity(°/s) J5 | 180.00       | Accleration(°/s2) J5 | 500.00 | Jerk(°/s3) J5 | 5000.00 |
|                              | Velocity(°/s) J6 | 180.00       | Accleration(°/s2) J6 | 500.00 | Jerk(°/s3) J6 | 5000.00 |
|                              |                  |              |                      |        |               |         |

Figure 3.16 Playback parameters in the Joint coordinate system

• Playback Coordinate Parameter: Set the maximum velocity, acceleration and jerk in the Cartesian coordinate system when running robot programs. The playback parameters of a 6-axis robot in the Cartesian coordinate system are as shown in Figure 3.17.

| Teach Joint       Teach Coordinate       PlayBack Coordinate       PlayBack Arch       PlayBack Joint       Robot Parans | PlayBack Coordinat     | e Parameter |                          | Default Save |
|----------------------------------------------------------------------------------------------------|------------------------|-------------|--------------------------|--------------|
|                                                                                                    | Velocity(mm/s) XYZ     | 20000.00    | Velocity(mm/s) RxRyF     | Rz 20000.00  |
|                                                                                                    | Accleration(mm/s2) XYZ | 20000.00    | Accleration(mm/s2) RxRyF | Rz 20000.00  |
|                                                                                                    | Jerk(mm/s3) XYZ        | 20000.00    | Jerk(mm/s3) RxRyF        | Rz 20000.00  |
|                                                                                                    |                        |             |                          |              |
|                                                                                                    |                        |             |                          |              |

Figure 3.17 Playback parameters in the Cartesian coordinate system

Issue V1.3.6 (2021-01-07)

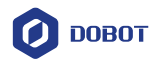

• Playback Arch Parameter: If the motion mode is **Jump** when running robot programs, you need to set **StartHeight**, **EndHeight**, and **zLimit**.

You can set 10 sets of Jump parameters. Please set and select any set of parameters for calling Jump command during programming, as shown in Figure 3.18.

| A        | Teach Joint       | PlayBack | Arch Pa | rameter (L  | Jnit: mm) |            |         | Default | Save    |
|----------|-------------------|----------|---------|-------------|-----------|------------|---------|---------|---------|
| <u>i</u> | Teach Coordinate  | Enable   | No. O   | StartHeight | 100.00    | EndHeight  | 100.00  | zLimit  | 680.00  |
| Pl       | ayBack Coordinate | Enable   | No. 1   | StartHeight | 1.00      | EndHeight  | 20.00   | zLimit  | 1100.00 |
| <u></u>  | PlayBack Arch     | Enable   | No.2    | StartHeight | 20.00     | EndHeight  | 1100.00 | zLimit  | 50.00   |
|          | FlayBack Joint    | Enable   | No. 3   | StartHeight | 20.00     | EndHeight  | 20.00   | zLimit  | 1100.00 |
|          | Robot Params      | Enable   | No.4    | StartHeight | 20.00     | EndHeight  | 20.00   | zLimit  | 1300.00 |
|          |                   | Enable   | No. 5   | StartHeight | 20.00     | EndHeight  | 20.00   | zLimit  | 50.00   |
|          |                   | Enable   | No. 6   | StartHeight | 21.00     | EndHeight  | 19.00   | zLimit  | 50.00   |
|          |                   | Enable   | No. 7   | StartHeight | 20.00     | EndHeight  | 20.00   | zLimit  | 50.00   |
|          |                   | Enable   | No. 8   | StartHeight | 20.00     | EndHeight  | 20.00   | zLimit  | 50.00   |
|          |                   | Enable   | No. 9   | StartHeight | 20.00     | EndHei ght | 20.00   | zLimit  | 50.00   |
|          |                   |          |         |             |           |            |         |         |         |

Figure 3.18 Jump parameters

• Robot Params: This function is only used for Dobot support engineer.

### 3.1.8 SafeSetting

#### 3.1.8.1 Brake

If you want to drag joints by hand, please enable the braking function. Namely, Open each joint brake on the **Parameter > SafeSetting > Brake** page. When enable this function, please hold the robot arm to avoid damage.

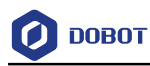

| Safe Setting                     | Brake                |
|----------------------------------|----------------------|
| <ul> <li>Safe Setting</li> </ul> |                      |
| Brake                            | Joint1: Close Open   |
| Power                            | Jonner. Colose Copen |
| Collision Detection              |                      |
| Electronic Skin                  |                      |
| Autoldentify                     | Joint2: Close Open   |
| Home                             |                      |
| InstallSetting                   | Joint3: Close Open   |
|                                  | Joint4: Close Open   |
|                                  | Joint5: Close Open   |
|                                  | Joint6: Close Open   |
|                                  |                      |

Figure 3.19 Joint brake

### 3.1.8.2 **Power**

When the emergency stop switch is pressed, the robot will power off. You can click Power on the **Parameter > SafeSetting > Power** page to power on the robot. Also, you can power off the robot on this page.

| Safe Setting                                                                                                    | Power                                                                                                  |
|----------------------------------------------------------------------------------------------------|----------------------------------------------------------------------------------------------------|
| Safe Setting<br>Brake<br>Power<br>Collision Detection<br>Electronic Skin<br>Autoldentify<br>Home<br>InstallSetting | Power                                                                                                  |
|                                                                                                    | Tip: After the emergency stop button is pressed,<br>the robot body is power off.<br>Power On Power Off |

Figure 3.20 Control robot power on and off

### 3.1.8.3 Collision Detection

Collision detection is mainly used for reducing the impact on the robot arm, to avoid damage

| Issue V1.3.6 (2021-01-07) User Guide C | Copyright © Yuejiang Technology Co., Ltd |
|----------------------------------------|------------------------------------------|
|----------------------------------------|------------------------------------------|

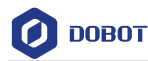

to the robot arm or external equipment. If the collision detection is activated, the robot arm will stop running automatically when the robot arm hits an obstacle.

You can enable collision detection function on the **Parameter** > **SafeSetting** > **Collision Detection** page and set the collision level. Meanwhile, you can select **Automatically start dragging after collision**, namely, when the robot arm stops running after hitting an obstacle, you can drag robot to a safe position.

| Safe Se | tting               | _ Collision Detection  |                               |
|---------|---------------------|------------------------|-------------------------------|
| - Sa    | ife Setting         |                        |                               |
|         | Brake               |                        |                               |
|         | Power               |                        |                               |
|         | Collision Detection |                        |                               |
|         | Electronic Skin     |                        |                               |
|         | AutoIdentify        |                        |                               |
|         | Home                |                        |                               |
|         | InstallSetting      |                        |                               |
|         |                     | Tips:Whether to open C | ollision Detection.           |
|         |                     |                        | Close -                       |
|         |                     | Collision level:       | 1 -                           |
|         |                     | □ Automatically s      | tart dragging after collision |
|         |                     |                        |                               |
|         |                     |                        |                               |
|         |                     |                        |                               |
|         |                     |                        |                               |
|         |                     |                        |                               |
|         |                     |                        |                               |
|         |                     |                        |                               |
|         |                     |                        |                               |
|         |                     | L                      |                               |

Figure 3.21 Collision detection

### 3.1.8.4 Electronic Skin

Electronic skin allows robot to respond in real time when robot meets an obstacle, helping robot avoid obstacle during running.

You can enable electronic skin function on the **Parameter > SafeSetting > Electronic Skin** page and set the robot status when meeting an obstacle. For example, robot can bypass the obstacle or stop running. You can also set the electronic skin parameters on this page, as shown in Figure 3.22.

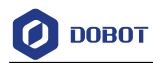

Parameter

| Safe Setting                                                                                                    | Electronic Skin                                                                                                    |
|----------------------------------------------------------------------------------------------------|----------------------------------------------------------------------------------------------------|
| <ul> <li>Safe Setting<br/>Brake<br/>Power<br/>Collision Detection</li> <li>Electronic Skin<br/>Autoldentify<br/>Home<br/>InstallSetting</li> </ul> | Switch<br>Tips:Whether to open Electronic Skin.<br>Open - Pause - Reset                                                                                                    |
|                                                                                                    | Parameters     Default     Save       Avoid Distance(mm)     80.00       Avoid Distance(mm)     80.00       Velocity(mm/s)     100.00       Resume     Resume       Velocity(mm/s)     100.00 |

Figure 3.22 Electronic skin

| Description                               |
|-------------------------------------------|
| Avoidance velocity when meeting obstacles |

| Parameter setting |
|-------------------|
|                   |

| Avoid Velocity     | Avoidance velocity when meeting obstacles       |
|--------------------|-------------------------------------------------|
|                    | Unit: mm/s                                      |
|                    | Value range: 1~500. Recommended value: 100      |
| Avoid Distance     | Avoidance distance                              |
|                    | Unit: mm                                        |
|                    | Value range: 0~200. Recommended value: 80       |
| Avoid Acceleration | Avoidance acceleration when meeting obstacles   |
|                    | Unit: mm/s <sup>2</sup>                         |
|                    | Value range: 1~50000. Recommended value: 1000   |
| Resume Velocity    | Recovery velocity after bypassing obstacles     |
|                    | Unit: mm/s                                      |
|                    | Value range: 1~500. Recommended value: 100      |
| Resume             | Recovery acceleration after bypassing obstacles |
| Acceleration       | Unit: mm/s <sup>2</sup>                         |
|                    | Value range: 1~50000. Recommended value: 1000   |

### 3.1.8.5 Home

After some parts (motors, reduction gear units) of the robot have been replaced or the robot has

| Issue V1.3.6 (2021-01-07) | User Guide | Copyright © Yuejiang Technology Co., Ltd |
|---------------------------|------------|------------------------------------------|
|                           |            |                                          |

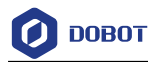

been hit, the origin of the robot will be changed. You need to reset the origin.

In the manual mode, put the robot in the original position where the keyways of the adjacent

```
joints are aligned), and then enable robot motor and click
```

| Safe Setting                     | Tips:                                                 |
|----------------------------------|-------------------------------------------------------|
| <ul> <li>Safe Setting</li> </ul> | 6Axis:Please Align the keyways of the adjacent joints |
| Brake                            | and then click Home in the enabled state.             |
| Power                            |                                                       |
| Collision Detection              |                                                       |
| Electronic Skin                  |                                                       |
| Autoldentify                     |                                                       |
| Home                             | Ryr                                                   |
| InstallSetting                   |                                                       |

Figure 3.23 Homing operation

### 3.1.8.6 InstallSetting

The default is that the robot is mounted on a flat table or floor, in which case no change is needed on this page. However, if the robot is ceiling mounted, wall mounted or mounted at an angle, you need to set the rotation angle and slop angle in the disabled status.

Slop angle is the angle that robot rotates counterclockwise around X-axis at the origin point.

Rotation angle is the angle that robot rotates counterclockwise around Z-axis at the origin point.

| <ul> <li>Safe Setting<br/>Brake</li> </ul> |                 |      |      |      |          |         |      |
|--------------------------------------------|-----------------|------|------|------|----------|---------|------|
| Brake                                      |                 |      |      |      |          |         |      |
|                                            |                 |      |      |      |          |         |      |
| Power                                      |                 |      |      |      |          |         |      |
| Collision Detection                        |                 |      |      |      |          |         |      |
| Electronic Skin                            |                 |      |      |      |          |         |      |
| AutoIdentify                               |                 |      |      |      |          |         |      |
| Home                                       |                 |      |      |      |          |         |      |
| InstallSetting                             |                 |      |      |      |          |         |      |
|                                            | Rotation angle: | +45° | +1 ° | 0.00 | <b>_</b> | -1 °    | -45° |
|                                            |                 |      |      |      |          |         |      |
|                                            | Slope angle:    | +45° | +1 ° | 0.00 | ÷ ] [    | -1 °    | -45° |
|                                            |                 |      |      |      |          |         |      |
|                                            |                 |      |      |      |          | Default | Save |
|                                            |                 |      |      |      |          |         |      |

DobotSCStudio User Guide (CR Robots)

Figure 3.24 Installation setting

### 3.2 ToolConfig

DOBOT

### 3.2.1 BasicConfig

User can view versions of software, controller, algorithm on the **ToolConfig > BasicConfig > Version** page and Select language on the **ToolConfig > BasicConfig > Language** page. Also, you can modify the password on the **ToolConfig > BasicConfig >UserMode** page.

### 3.2.2 PlugInfo

User can check the plug information on this page, including author, version, etc. The details will not be described in this topic.

### 3.2.3 EndEffector

User can install end-effector plugins on the ToolConfig > EndEffector. DobotSCStudio provides kinds of plugins stored on the **Installation directory/DobotSCStudio/endPackage** path. You can select a plugin to install based on site requirements.

We will take DH plugin as an example to describe how to install.

Step 1 Click Install on the EndEffector page, select DH-V2.zip, then click Open to install DH gripper.

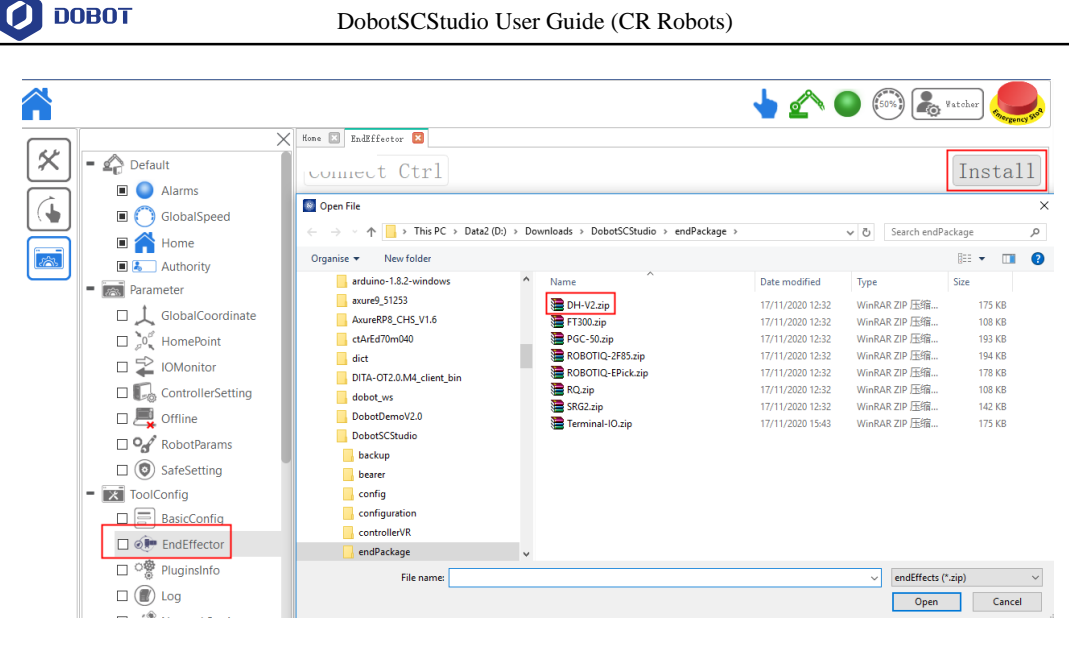

Figure 3.25 Install plugin

Figure 3.26 shows the DH gripper page.

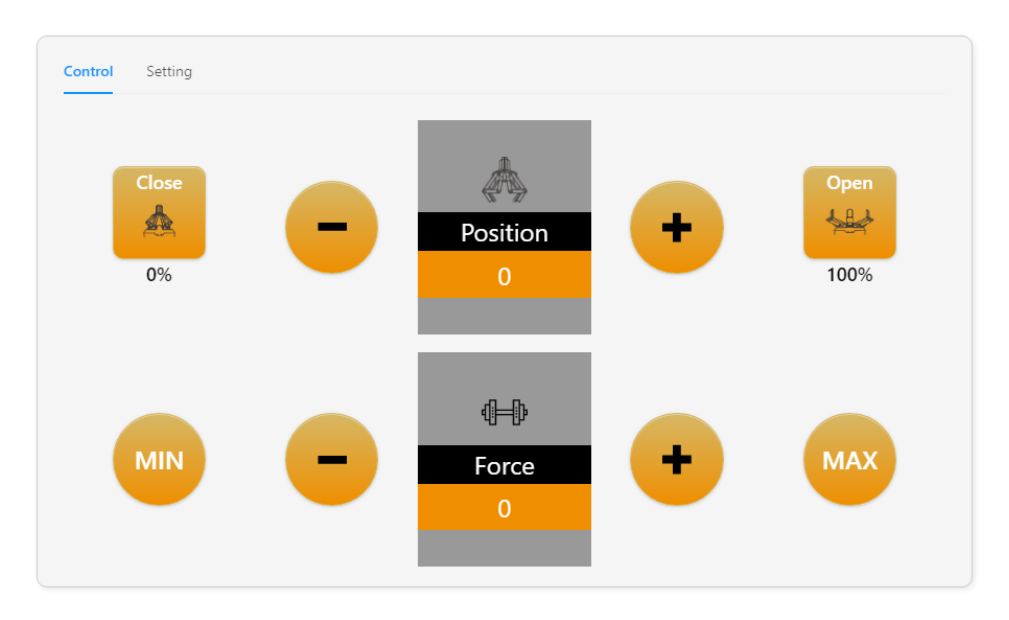

Figure 3.26 Installation finish

### Step 2 Set Baud to 115200 and click Init on the Setting page.

**Step 3** Set the gripper opening and closing position and force on the Control page.

### 3.2.4 **Log**

You can understand the historical operation of the robot by viewing the log. The log can be screened according to three types of logs: user operation, control error and servo error. Click **Reset** to clear the log.

Issue V1.3.6 (2021-01-07)

Copyright © Yuejiang Technology Co., Ltd

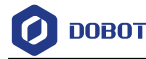

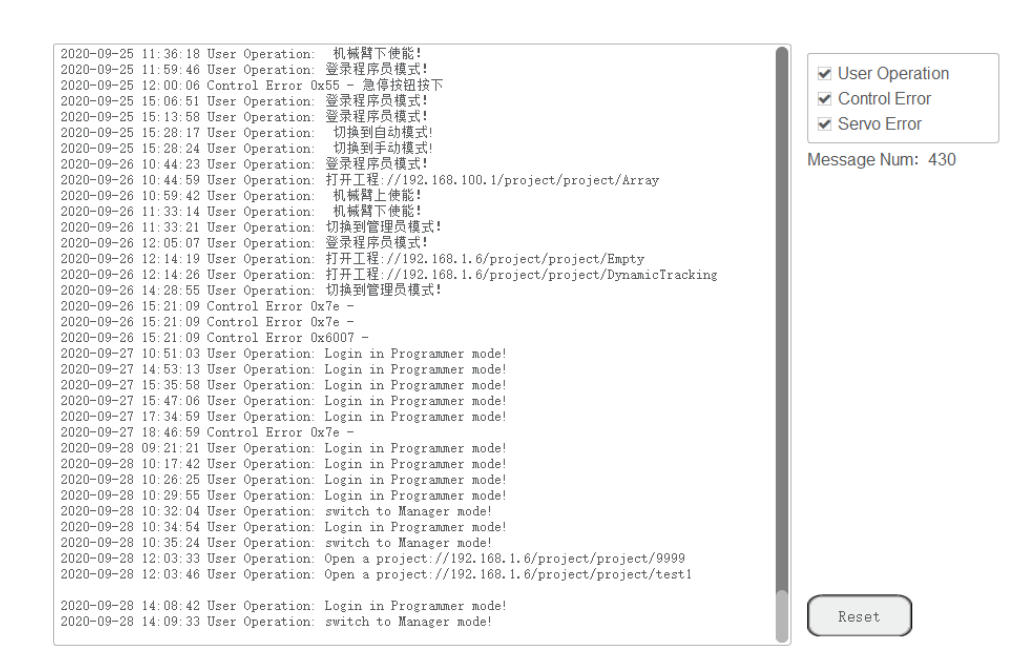

Figure 3.27 Log

### 3.2.5 Network Service

The robot system can be communicated with external equipment by the Ethernet interface which supports TCP, UDP and Modbus protocols. The default IP address is **192.16.5.1**. In real applications, if the TCP or UDP protocol is used, the robot system can be a client or a server based on site requirements; if the Modbus protocol is used, the robot system only can be the Modbus slave, and the external equipment is the master.

You can modify the IP address on the  $\boxed{100}$  > **ToolConfig** > **NetworkSetting** page, as shown in Figure 3.28. The IP address of the robot system must be in the same network segment of the external equipment without conflict.

| ○ Auto IP Address: |     |    |     |    |     |    |      |
|--------------------|-----|----|-----|----|-----|----|------|
| ● Manual IP Addre  | ss: |    |     |    |     |    |      |
| _ Manua1           |     |    |     |    |     |    |      |
| IP Address:        | 192 | ]. | 168 |    | 5   |    | 1    |
| subnet mask:       | 255 | ]. | 255 | ]. | 255 | ]. | 0    |
| default gateway:   | 192 | ]. | 168 | ]. | 5   | ]. | 1    |
|                    |     |    |     |    |     |    | Save |

Figure 3.28 IP address setting

Issue V1.3.6 (2021-01-07)

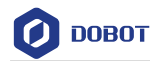

- If the robot system connects to the external equipment directly or with a switchboard, please select Manual IP Address and modify IP Address, subnet mask, default gateway, and then click Save.
- If the robot system connects to the external equipment with a router, please select **Auto IP Address** to assign IP address automatically, and then click **Save**.

Please DO NOT insert the network cable into the WAN interface when using a router for the connection.

### 3.2.6 RobotState

In this page, you can view the robot's status, including controller temperature, voltage, current, etc.

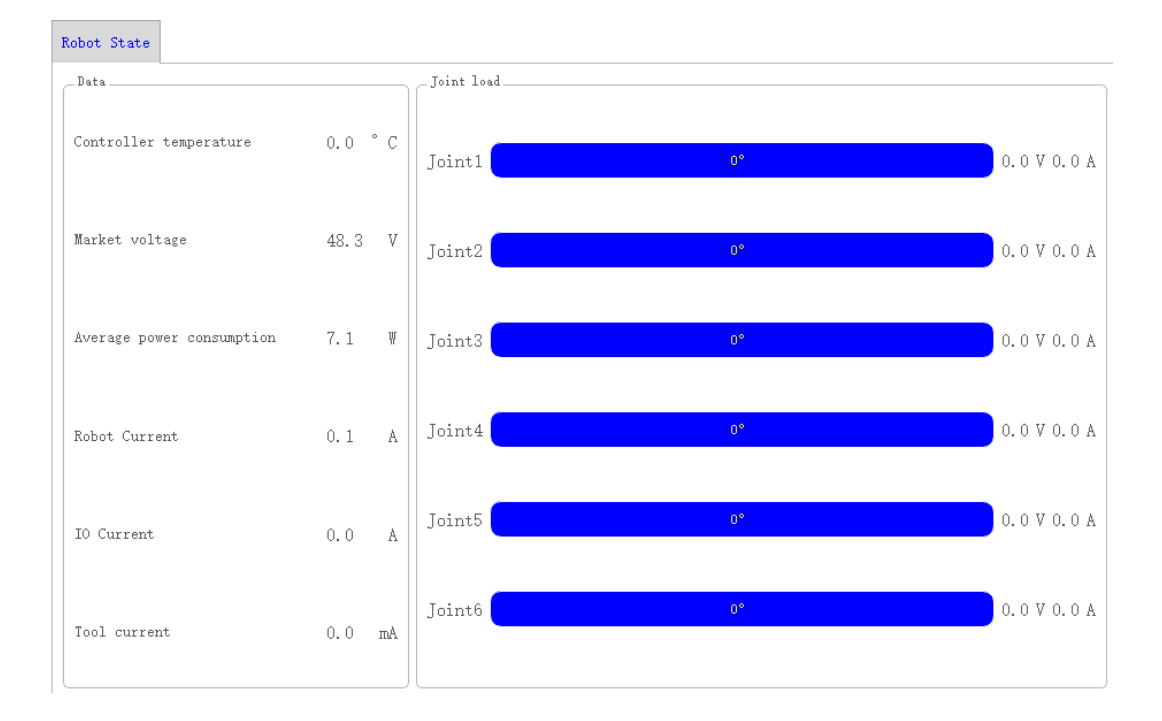

Figure 3.29 Robot state

### 3.2.7 **Tools**

\_

DobotSCStudio supports serial port debugging, TCP/UDP debugging and Modbus debugging for user. The details on how to use it will not be described in this topic.

### 3.2.8 VirtualRobot

When user jogs or runs a robot, the virtual simulation interface can be used to view the robot movement in real time.

| Issue V1.3.6 (2021-01-07) User Guide Copy | right © Yuejiang Technology Co., Ltd |
|-------------------------------------------|--------------------------------------|
|-------------------------------------------|--------------------------------------|

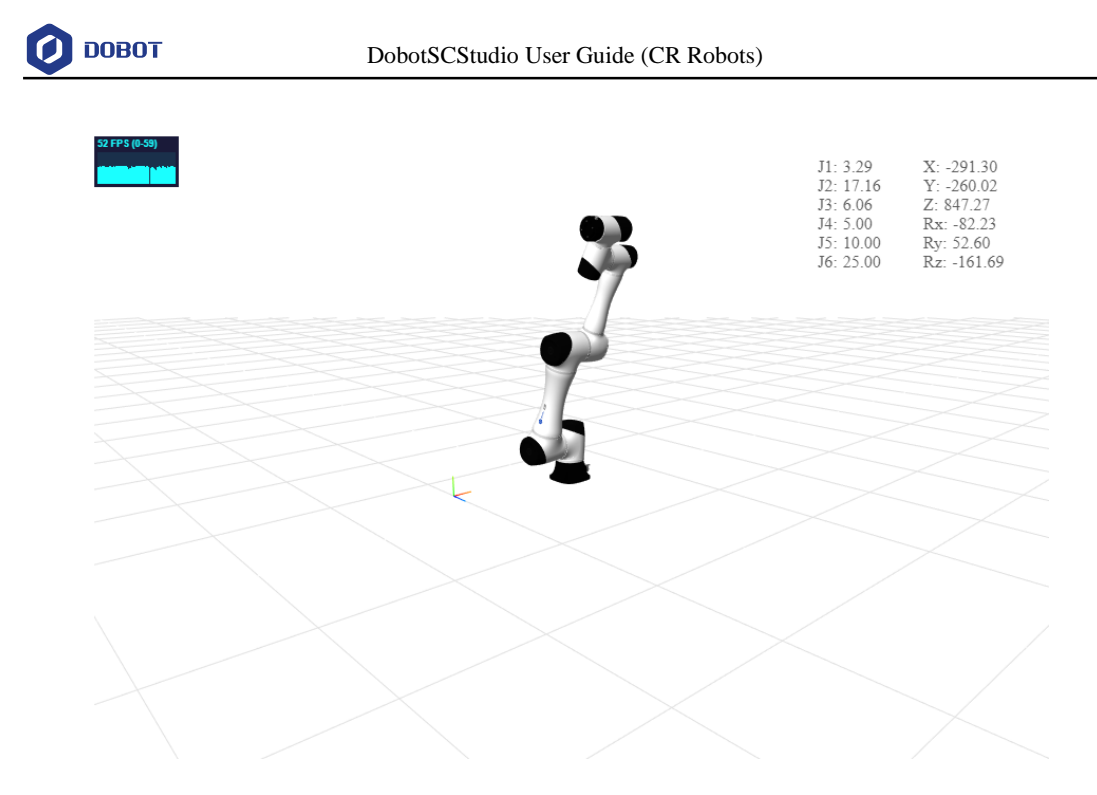

Figure 3.30 Virtual simulation

### 3.2.9 WiFi Setting

The robot system can be communicated with external equipment by the WiFi module. You can modify the WiFi name and password on the **> ToolConfig > WiFiSetting** page and then restart the controller to make effective. The default password is **1234567890**.

| _Wifi     |        |
|-----------|--------|
| SSID:     |        |
| Password: |        |
|           | Modify |

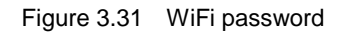

### 3.3 **Programming**

### 3.3.1 **Project Description**

The robot program is managed in project form, including teaching points list, global variables, and program files. Figure 3.32 shows the project structure.
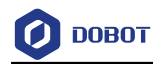

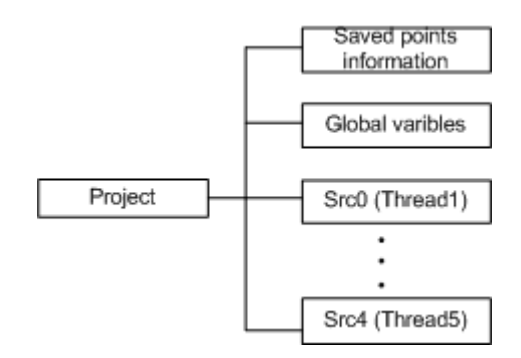

Figure 3.32 Project structure

### 3.3.2 Programming Interface Description

When programming a robot, please switch DobotSCStudio to the manual mode. Figure 3.33 shows the programming panel and Table 3.4 lists its description.

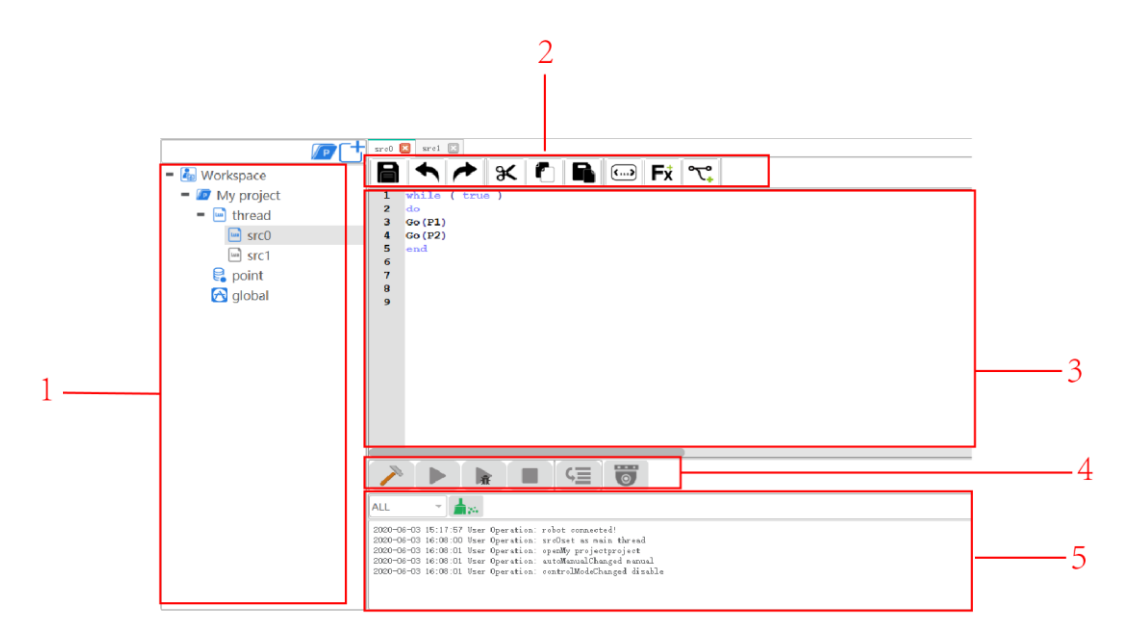

Figure 3.33 Programming panel

| Table 3.4 | Programming panel description |  |
|-----------|-------------------------------|--|
|           |                               |  |

| No.                                                                | Description                                                                                                    |  |  |  |  |  |  |
|--------------------------------------------------------------------|----------------------------------------------------------------------------------------------------|--|--|--|--|--|--|
| 1                                                                  | Project files                                                                                                    |  |  |  |  |  |  |
|                                                                    | • point: Teach points. For details, please see 3.3.3.2 Teaching points                                                                                               |  |  |  |  |  |  |
|                                                                    | • global: Define and initialize global variables or functions                                                                                                    |  |  |  |  |  |  |
|                                                                    | • Src0~Src4: Multithreaded files. The number of threads is related to <b>CPU</b> that is set when creating a project. Up to 5 threads can be executed simultaneously |  |  |  |  |  |  |
| 2                                                                  | Common buttons. For details, please see Table 3.5                                                                                                    |  |  |  |  |  |  |
| Issue V1.3.6 (2021-01-07) User Guide Copyright © Yuejiang Technolo |                                                                                                    |  |  |  |  |  |  |

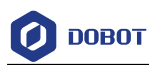

| No. | Description                                       |
|-----|---------------------------------------------------|
| 3   | Programming area                                  |
| 4   | Running button, for details, please see Table 3.6 |
| 5   | Debug result                                      |

Table 3.5 lists the common button description.

| Table 3.5 | Common     | button | description |
|-----------|------------|--------|-------------|
| 10010 010 | 0011111011 | Satton | accomption  |

| Icon           | Description                                                    |
|----------------|----------------------------------------------------------------|
|                | Save the project                                               |
| •              | Cancel                                                         |
| *              | Redo                                                           |
| r              | Copy the selected codes                                        |
| €              | Cut the selected codes                                         |
|                | Paste the selected codes                                       |
| F <sup>*</sup> | Motion command libraries.                                      |
| <b>()</b>      | Code comment                                                   |
| ৽৻             | Common operation instructions and process control instructions |

# 3.3.3 Programming Description

Figure 3.34 shows the programming process.

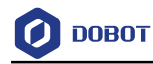

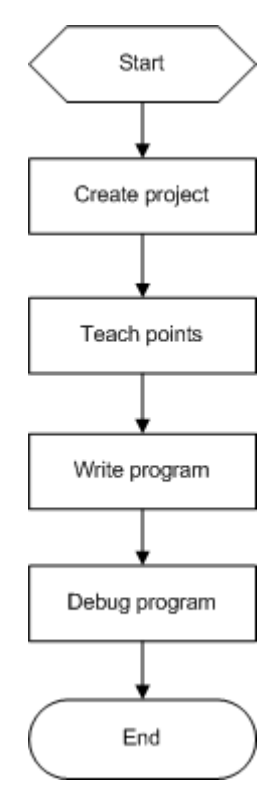

Figure 3.34 Programming process

# 3.3.3.1 Creating Project

### Prerequisites

- The robot has been powered on.
- The controller has been in the manual mode.

### Procedure

Step 4 Click

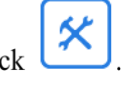

The programming page is displayed, as shown in Figure 3.35.

| ровот       | DobotSCStudio User Guide (CR Robots)                                                                                                    |
|-------------|----------------------------------------------------------------------------------------------------|
| K Workspace |                                                                                                    |
|             |                                                                                                    |
|             |                                                                                                    |
|             |                                                                                                    |
|             |                                                                                                    |
|             | PAL     Image: Second Second Sec |

Figure 3.35 Programming page

**Step 5** Click **I** to enter the project creating page, input the project name, you can also select a template. Click **OK**.

| 💋 Dial | log              |           |                 |             | ? >       | < |
|--------|------------------|-----------|-----------------|-------------|-----------|---|
| Cho    | oose a template  | ç         |                 |             |           |   |
|        | Р                | Р         | P               | P           | P         |   |
|        | Empty            | Array     | DynamicTracking | ElapsedTime | MoveJ     |   |
|        | Р                | Р         | Р               | P           | Ρ         |   |
|        | Pallet           | TCPClient | TCPServer       | UDPClient   | UDPServer |   |
|        |                  |           |                 |             |           |   |
| Star   | ndard project te | emplate   |                 |             |           |   |
| name   | e My project     |           |                 |             | *.prj     | - |
|        |                  |           |                 |             | ok cancel |   |

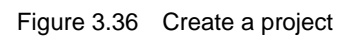

Step 6 Set the number of threads based on site requirements, as shown in Figure 3.37. Click thread and right-click New thread file.

The maximum number of threads is **5**.

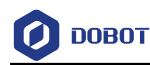

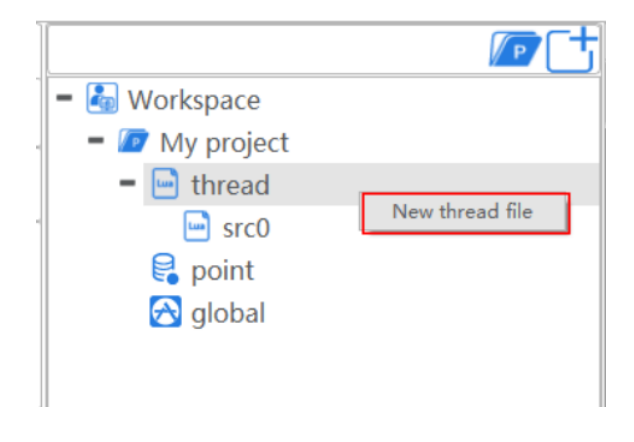

Figure 3.37 Create a project

Step 7 (Optional) Import the existing taught positions list.

If you want to reuse a taught positions list from an existing project, please right-click **Point** and click **import points file**, as shown in Figure 3.38.

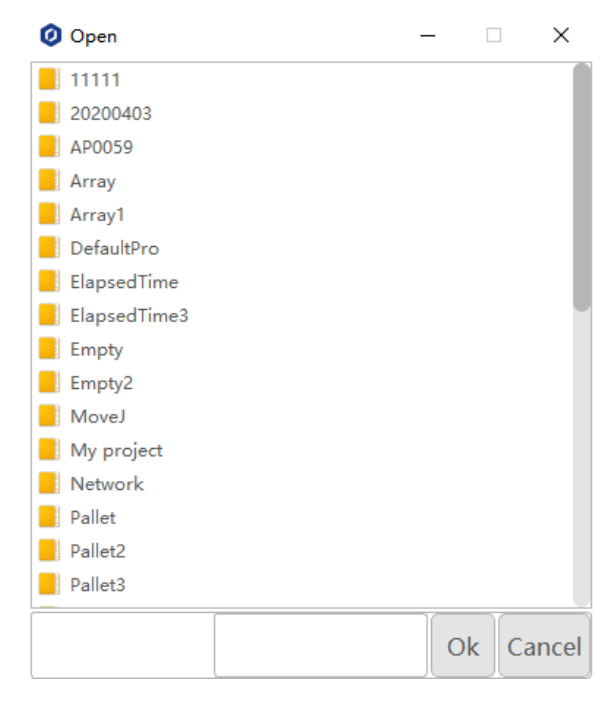

Figure 3.38 Import the existing teaching points list

### 3.3.3.2 **Teaching points**

#### Prerequisites

- The project has been created or imported.
- The controller has been in the manual mode.

#### Procedure

After creating a project, please teach positions on the **point** page for calling commands when programming a robot. If the existing taught positions list has been imported, this operation can be

Issue V1.3.6 (2021-01-07)User GuideCopyright © Yuejiang Technology Co., Ltd

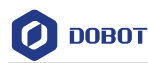

skipped.

- **Step 1** Enable the robot motor.
- **Step 2** Click **Jog** buttons to move the robot to a point.
- Step 3 Double click Point enter point page and click

 $\textcircled{\bullet}$  to add a teaching point.

The teaching point information is displayed on the **point** page, as shown in Figure 3.39.

**Arm** is the arm orientation. **Tool** is the Tool coordinate system, **User** is the User coordinate system, and **Load** is the point load parameter.

| ſ |     |       |        |        |       |        |         |        |   |   |   |   |    |   |     |        |        |        |
|---|-----|-------|--------|--------|-------|--------|---------|--------|---|---|---|---|----|---|-----|--------|--------|--------|
|   | No. | Alias | x      | Y      | Z     | Rx     | Ry      | Rz     |   | R |   | D | 1  | N | Cfg | Tool   | User   | Load   |
| 1 | P1  |       | -291.3 | -260.0 | 847.2 | -82.23 | 52.5999 | -161.6 | 1 | Ŧ | 1 | Ŧ | -1 | Ŧ | 1   | No.0 🔻 | No.0 🔻 | No.0 🔻 |
| 2 | P2  |       | -242.0 | -306.4 | 847.2 | -82.23 | 52.5999 | -151.7 | 1 | Ŧ | 1 | ~ | -1 | Ŧ | 1   | No.0 🔻 | No.0 🔻 | No.0 🔻 |
|   |     |       |        |        |       |        |         |        |   |   |   |   |    |   |     |        |        |        |
|   |     |       |        |        |       |        |         |        |   |   |   |   |    |   |     |        |        |        |
|   |     |       |        |        |       |        |         |        |   |   |   |   |    |   |     |        |        |        |
|   |     |       |        |        |       |        |         |        |   |   |   |   |    |   |     |        |        |        |
|   |     |       |        |        |       |        |         |        |   |   |   |   |    |   |     |        |        |        |
|   |     |       |        |        |       |        |         |        |   |   |   |   |    |   |     |        |        |        |
|   |     |       |        |        |       |        |         |        |   |   |   |   |    |   |     |        |        |        |
|   |     |       |        |        |       |        |         |        |   |   |   |   |    |   |     |        |        |        |
|   |     |       |        |        |       |        |         |        |   |   |   |   |    |   |     |        |        |        |

Figure 3.39 Teaching points list of SCARA robot

| Button      | Description                                                                                                    |
|-------------|----------------------------------------------------------------------------------------------------|
| Ð           | Add a point                                                                                                    |
| Ð           | Delete a point                                                                                                    |
|             | Cover a point. Select a teaching point, after jogging the robot to a point, click the icon to cover the selected teaching point |
| <b>-</b> 3° | Run to a point, select a point, click the button to run the robot to this point                                                 |
|             | Save teaching point                                                                                                    |

Issue V1.3.6 (2021-01-07)

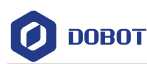

| Button | Description |
|--------|-------------|
| t      | Cancel      |
| -      | Recover     |

- You can select a taught position and double-click the parameters on the line to modify the relevant information.
- Also, you can select a taught position and click to cover the current taught position.

**Step 4** Add points by referring to Step 2 and Step 3.

**Step 5** Click to save the teaching points.

# 3.3.3.3 Writing a Program

### Prerequisites

- The project has been created or imported.
- The points have been taught.

### Procedure

In the robot system, we have encapsulated common commands for programming with Lua language.

Supposing that the **P1** and **P2** points have been taught on the **point** page. We call **Go** command on the Src0 Page, to make the robot move between point P1 and point P2 circularly, as shown in Figure 3.40.

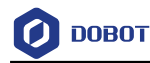

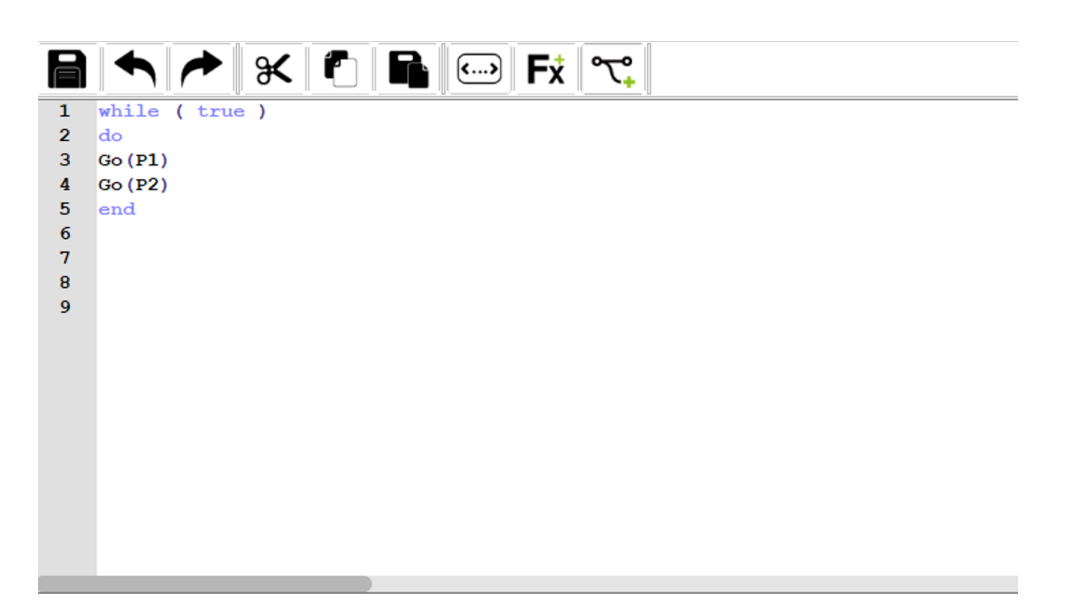

Figure 3.40 Lua program

- Click Syntax, double click while to call the loop command, and set the loop Step 1 condition to True.
- Step 2 Add the motion commands between do and end.
  - 1. Click  $\mathbf{Fx} > \mathbf{Move}$ .

The motion commands list is displayed, as shown in Figure 3.41.

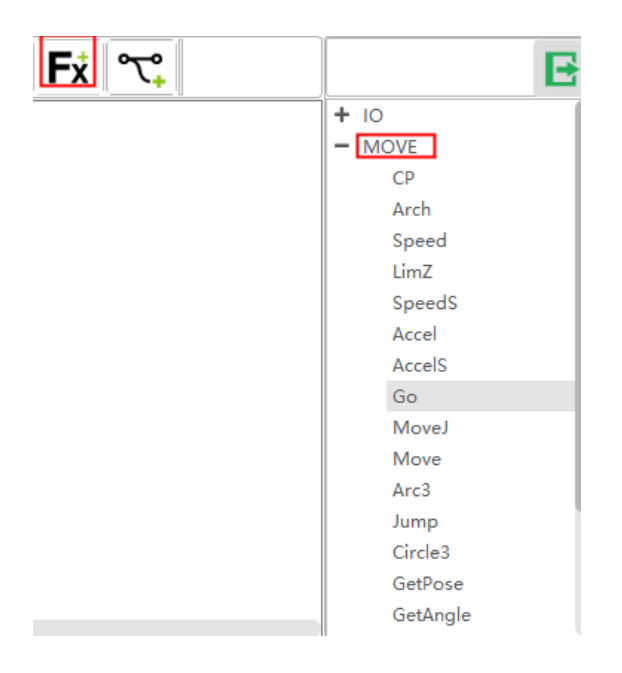

Figure 3.41 Motion commands list

2. Select a command from the motion commands list and click it on the edit window of the Src0 page.

| Issue V1.3.6 (2021-01-07) | User Guide | Copyright © Yuejiang Technology Co., Ltd |
|---------------------------|------------|------------------------------------------|
|                           | 40         |                                          |

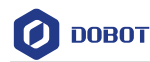

The parameter setting page of this command is displayed. Take the **Go** command as an example. You can set the point where the robot will move to in the **Go** mode.

3. Select **P1** on the **First Parameter** section of the Go command setting page, and then click **Insert**. Namely, the robot moves to **P1** point in the **Go** mode.

| Go<br>First Parameter<br>point: P1 = |               |
|--------------------------------------|---------------|
| Second Parameter                     |               |
|                                      | Insert Cancel |

Figure 3.42 Call the **Go** command

If you want to set the motion speed, arm orientation, you can set them on the **Second Parameter** section, as shown in Figure 3.43.

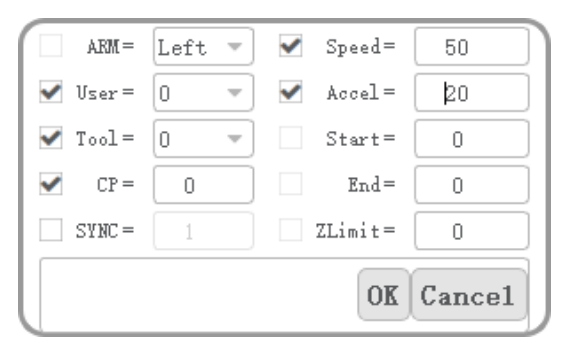

Figure 3.43 Set the optional parameters

- 4. Wrap and execute **2** again.
- 5. Select **P2** on the **First Parameter** section of the **Go** command setting page, and then click **Insert**. Namely, the robot moves to **P2** point in the **Go** mode.

#### 

If you want to debug a robot program step by step, please set the breakpoint when writing the program. Click the right line to set, as shown in Figure 3.44.

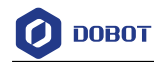

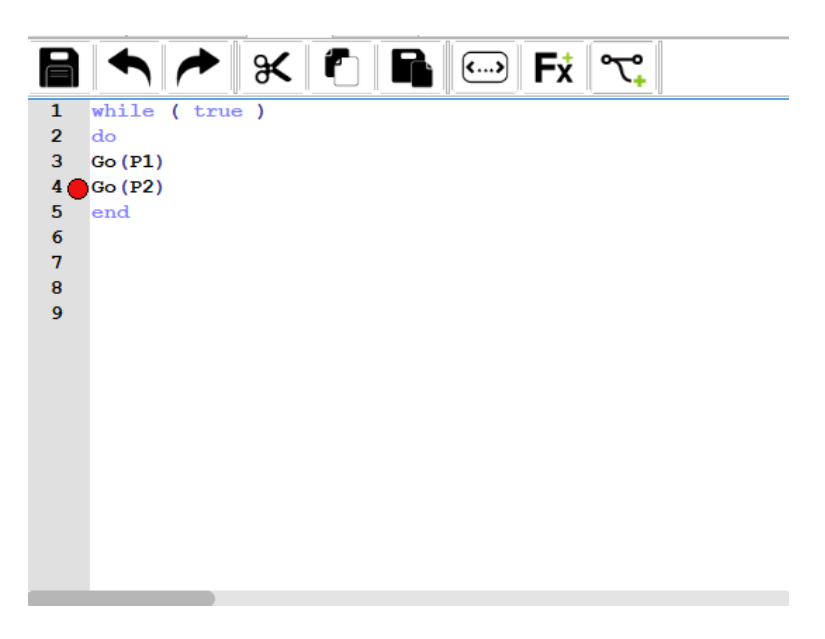

Figure 3.44 Set breakpoint

Step 3 Click

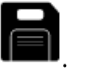

Now, a simple program has been written.

### 3.3.3.4 **Debugging Program**

**Step 1** Switch DobotSCStudio to the auto mode.

**Step 2** Click **to enable the motor**.

Now, the programming page is as shown in Figure 3.45.

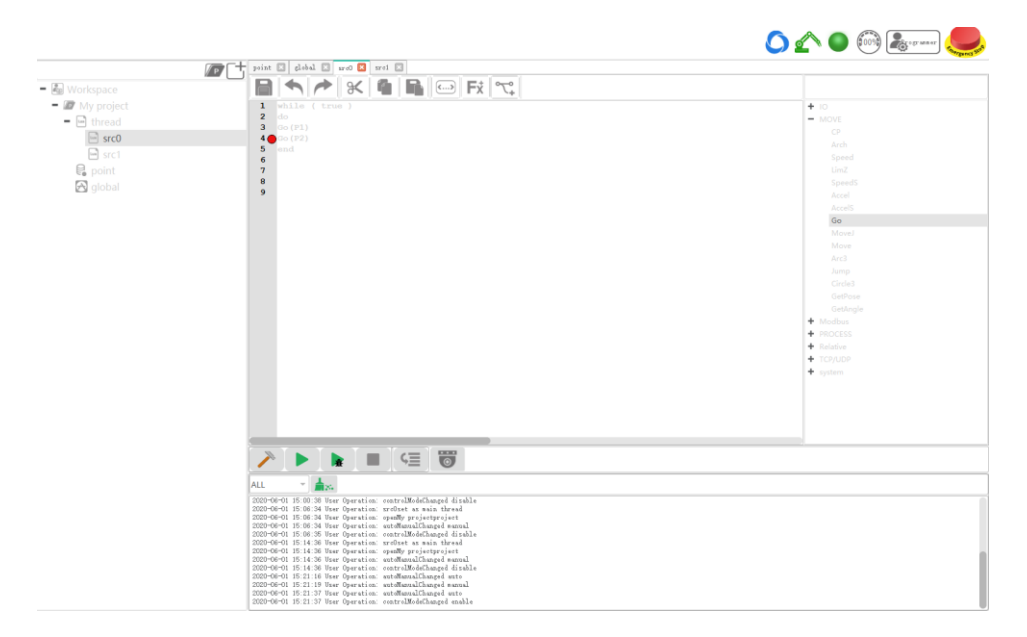

Figure 3.45 Programming page

Table 3.7 lists the description of the program-running buttons which are shown in Figure 3.45Issue V1.3.6 (2021-01-07)User GuideCopyright © Yuejiang Technology Co., Ltd

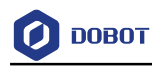

| Icon        | Description                                                                     |
|-------------|---------------------------------------------------------------------------------|
|             | Build program                                                                   |
|             | Check if the code is correct                                                    |
|             | Once-click run                                                                  |
|             | After clicking this button, turns into and the program starts running           |
|             | If you need to pause the running program, please click                          |
|             | Start to run a program                                                          |
| <b>₽</b> 3R | Click once: Start to debug a program, turns into                                |
|             | Click twice: Start to run a program, turns into                                 |
|             | If you need to pause the running program, please click                          |
|             | Stop the running program                                                        |
| κΞ          | Step into                                                                       |
|             | This button is valid only if turns into                                         |
|             | Monitor                                                                         |
|             | The debugging process can be monitored in real time while debugging the program |

#### Table 3.7 Program-running button description

**Step 3** Click **I** to start debugging the program.

• If you has been set a breakpoint, the program will be run to the previous line of the breakpoint and then be stopped. If the program need to be run again, please click

Æ

turns into

and then click

• If you want to run a program step by step, please click

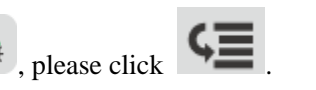

# 3.4 Enabling

Issue V1.3.6 (2021-01-07)User GuideCopyright © Yuejiang Technology Co., Ltd

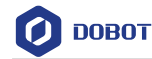

• Enable the motor in the manual mode: Click  $\overset{\checkmark}{=}$  in manual mode. When the icon

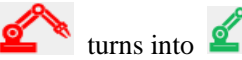

, you can jog the robot normally.

Enable the motor in the auto mode: Click <sup>2</sup> in auto mode. When the icon <sup>2</sup>

turns into <sup>4</sup>, the robot arm can be controlled by running the program.

# 3.5 Setting Global Velocity Rate

Please click and then click buttons to increase or decrease the global velocity ratio by **1%**, **5%** or **10%** on the operation panel, as shown in Figure 3.46.

|                                                         |                |            |           |        |       | (      | Advanced        |
|---------------------------------------------------------|----------------|------------|-----------|--------|-------|--------|-----------------|
| - Auto mode s                                           | Tips:According | to current | mode to s | et the | speed | ratio! |                 |
| $ \begin{array}{c} -1\\ -5\\ \hline -10\\ \end{array} $ |                |            | -0        |        |       | 51     | +1<br>+5<br>+10 |

Figure 3.46 Modify the global velocity rate

When doing jogging or playback, the method calculating the velocity and acceleration for each axis (in Joint or Cartesian coordinate system) is shown as follows.

- Actual jogging velocity = the maximum jogging velocity \* global velocity rate
- Actual jogging acceleration = the maximum jogging acceleration\* global velocity rate
- Actual playback velocity = the maximum playback velocity \* global velocity rate \* the set velocity rate in the velocity function
- Actual playback acceleration = the maximum playback acceleration\* global velocity rate \* the set acceleration rate in the acceleration function
- Actual playback jerk = the maximum playback jerk \* global velocity rate \* the set acceleration rate in the jerk function

📖 NOTE

• The maximum velocity, acceleration, or jerk can be set on the **Settings** page. For details, please see *3.1.7 RobotParams*.

```
Issue V1.3.6 (2021-01-07)
```

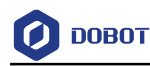

• The rates (velocity rate, acceleration rate, or jerk rate) can be set in the related speed functions.

### 3.6 Alarm Description

If teaching point is incorrect, for example, a robot moves to where a point is at a limited position or a singular point, an alarm will be triggered.

If an alarm is triggered when running a robot, the alarm icon

on the DobotSCStudio

turns into . You can check the alarm information on the Alarm page, as shown in Figure 3.47.

Please clear the alarm as follows:

- If a limitation alarm is triggered, please jog the limited joint axis towards the opposite direction in the manual mode to clear the alarm.
- If other alarms are triggered, please click in the manual mode on the alarm page to clear the alarm. If the alarm cannot be cleared, please reboot the robot.

|     |      |                  |   |                               | Solubon |  |
|-----|------|------------------|---|-------------------------------|---------|--|
| 1 0 | 0x45 | Controller Error | 0 | Joint3 exceeds negative limit |         |  |
|     |      |                  |   |                               |         |  |
|     |      |                  |   |                               |         |  |
|     |      |                  |   |                               |         |  |
|     |      |                  |   |                               |         |  |
|     |      |                  |   |                               |         |  |
|     |      |                  |   |                               |         |  |
|     |      |                  |   |                               |         |  |
|     |      |                  |   |                               |         |  |
|     |      |                  |   |                               |         |  |
|     |      |                  |   |                               |         |  |
|     |      |                  |   |                               |         |  |
|     |      |                  |   |                               |         |  |
|     |      |                  |   |                               |         |  |
|     |      |                  |   |                               |         |  |
|     |      |                  |   |                               |         |  |
|     |      |                  |   |                               |         |  |
|     |      |                  |   |                               |         |  |
|     |      |                  |   |                               |         |  |
|     |      |                  |   |                               |         |  |
|     |      |                  |   |                               |         |  |
|     |      |                  |   |                               |         |  |
|     |      |                  |   |                               |         |  |
|     |      |                  |   |                               |         |  |
|     |      |                  |   |                               |         |  |
|     |      |                  |   |                               |         |  |

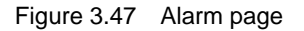

### 3.7 Point Load

To ensure optimum robot performance, it is important to make sure the load and inertia of the end effector are within the maximum rating for the robot.

The load is weight of the end effector and work piece, you can set the load when enabling the robot motor, as shown in Figure 3.48.

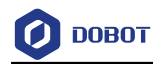

| -           | <u>)</u> ( |
|-------------|------------|
| 🖉 EndLoad   | ×          |
| inertia%:   | 0.0000     |
| inertia¥:   | 0.0000     |
| inertiaZ:   | 0.0000     |
| ToolLength: | 0.0000     |
| LoadValue:  | 0.0000     |
| (           | DK         |

Figure 3.48 Set load

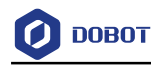

# 4. Process

# 4.1 Palletizing

### 4.1.1 Overview

In carrying applications, some parts are regularly arranged with uniform spacing and teaching part positions one by one results in a high error and poor efficiency. Palletizing process can resolve these problems.

A full palletizing process includes pallet parameters setting and pallet programming. After you set the pallet parameters on the teach pendant, the generated configuration file will be imported to the robot system automatically, then you can write a pallet program by calling pallet API based on site requirements.

### 4.1.2 Setting Pallet

Pallet parameter settings include basic parameter setting and path point setting. Basic parameter setting is to set pallet name, stack number, palletizing direction and stack spacing. Path points are the configured points on the assembly path or dismantling path.

- Transition point (point A): A point the robot must move to when assembling or dismantling stacks, which is fixed or varies with the pallet layer.
- Preparation point (point B): A point calculated by the target point and the set offset.

Target point (point C): The first stack point.

Figure 4.1 and Figure 4.2 show the assembly path and dismantling path.

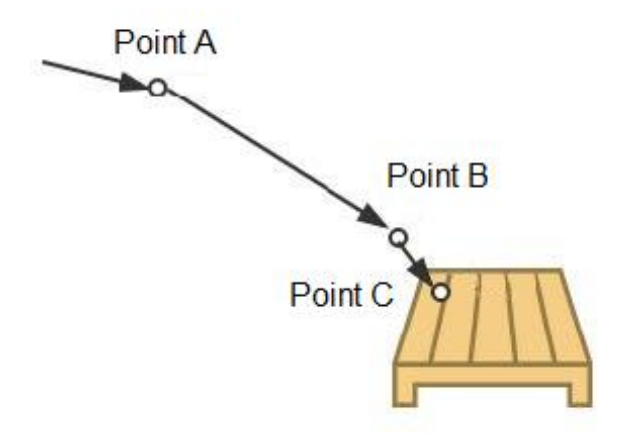

Figure 4.1 Assembly path

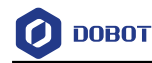

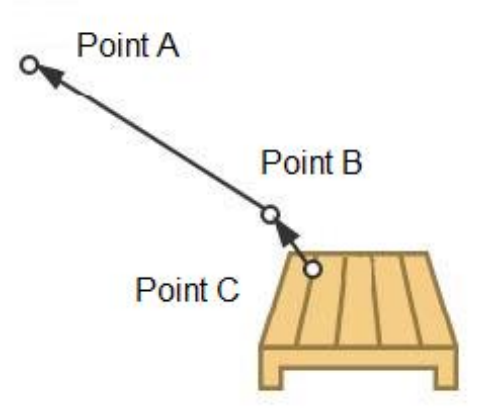

Figure 4.2 Dismantling path

Stack indicates parts or products to be carried. Pallet indicates an object which places the stacks. Assembling stack indicates that the robot places stacks to the pallet as the configured pallet type. Dismantling stack indicates that the robot takes out stacks from the pallet as the configured pallet type. Pallet type indicates the layout of all stacks placed on the pallet. In our robot system, only the matrix pallet is supported, on which the stacks are placed in regular intervals, as shown in Figure 4.3.

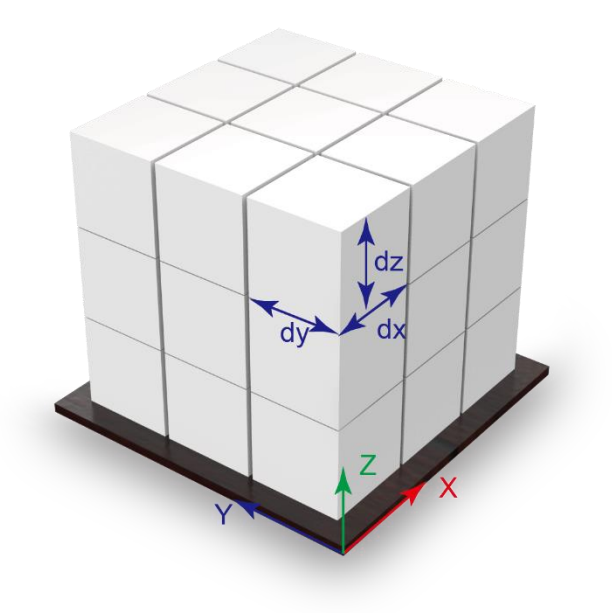

Figure 4.3 Matrix pallet

In this topic, we describe how to set pallet parameters. The 10 types of pallets can be defined.

### Prerequisites

• The robot has been powered on.

```
Issue V1.3.6 (2021-01-07)
```

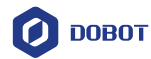

• The suction cup or gripper kit has been mounted on the robot

• (Optional) The User coordinate system has been set on the pallet. When teaching positions, you can select the set User coordinate system based on site requirements.

- The robot motor has been enabled.
- The user's authority is programmer authority or higher authority.

### Procedure

### Step 1 Click Process > MatrixPallet.

The pallet page is displayed, as shown in Figure 4.4.

| Pallet |      |      | Base 1st | Pallet | Transition Point | Ready Point |        |
|--------|------|------|----------|--------|------------------|-------------|--------|
| Index  | Name | User |          |        |                  |             |        |
|        |      |      | 1        | Name:  |                  |             |        |
|        |      |      | Direct   | tion:  | Х->Х->Х          |             | ~      |
|        |      |      |          |        | X                | Y           | Z      |
|        |      |      | Co       | ount:  | 0 Å              | ) ,         |        |
|        |      |      | Dista    | ance:  | 0.0000 Å         | 0. 0000     | 0.0000 |
|        |      |      | Add      | )      | Replace          | Remove      | Save   |

Figure 4.4 Pallet page

Step 2 Set the basic pallet parameters on the Base tab.

Table 4.1 shows the basic pallet parameter description.

| Table 4.1 | Basic pallet parameter | description |
|-----------|------------------------|-------------|
|-----------|------------------------|-------------|

| Parameter | Description                                        |
|-----------|----------------------------------------------------|
| Name      | Pallet name                                        |
| Direction | Palletizing direction                              |
|           | Value: X->Y->Z or Y->X->Z                          |
|           | In this topic, we select <b>X-&gt;Y-&gt;Z</b>      |
| Count     | Number of stacks in X, Y, Z direction respectively |
| Distance  | Stack interval in X, Y, Z direction respectively   |

Step 3 Jog the robot to the first stack position and click Get Pose on the 1st Pallet tab, as

| Issue V1.3.6 (2021-01-07) | User Guide | Copyright © Yuejiang Technology Co., Ltd |
|---------------------------|------------|------------------------------------------|
|                           |            |                                          |

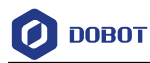

shown in Figure 4.5.

**UserCoord** is the User coordinate system index, which needs to be consistent with the User coordinate system selected during teaching.

| Pallet |      |      | Base      | 1st Pallet | Transition Point | Ready Point |        |             |
|--------|------|------|-----------|------------|------------------|-------------|--------|-------------|
| Index  | Name | User | The       | position ( | of the first p   | allet.      |        |             |
|        |      |      | Use<br>X: | rCoord:    | 0                | Rx:         | 0.0000 | <b></b>     |
|        |      |      | Y:<br>Z:  |            | 0.0000           | Ry:<br>Rz:  | 0.0000 | *<br>*<br>* |
|        |      |      |           | Ge         | t Pose           | Locat       | ion    |             |
|        |      |      | Ad        | d          | Replace          | Remove      | Save   |             |

Figure 4.5 Teach the first stack position

**Step 4** Jog the robot to the transition point and click **Get Pose** on the **Transition Point** tab, as shown in Figure 4.6.

**UserCoord** is the User coordinate system index, which needs to be consistent with the User coordinate system selected during teaching.

If **Variation with layer height** is selected, the transition point is varied with the pallet layer. If not, it is the fixed point.

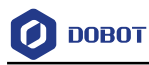

| Pallet |      |      | Base 1st Pallet                                   | Transition Point                                         | Ready Point                   |                   |   |
|--------|------|------|---------------------------------------------------|----------------------------------------------------------|-------------------------------|-------------------|---|
| Index  | Name | User |                                                   | L                                                        |                               |                   |   |
|        |      |      | Safety transit<br>the height of<br>for each layer | tion points, if c<br>each layer, the<br>c are different. | hecked to va<br>preparation p | ry with<br>points |   |
|        |      |      | UserCoord:                                        | 0                                                        |                               |                   | ٦ |
|        |      |      | Х:                                                | 0.0000 ‡ I                                               | Rx:                           | 0.0000            | * |
|        |      |      | Υ:                                                | 0.0000 🌲 H                                               | Ry:                           | 0.0000            | * |
|        |      |      | Z:                                                | 0.0000 *                                                 | Rz:                           | 0.0000            | * |
|        |      |      | Variation with                                    | layer height                                             |                               |                   |   |
|        |      |      | Ge                                                | et Pose                                                  | Locat                         | ion               |   |
|        |      |      | Add                                               | Replace                                                  | Remove                        | Save              |   |

Figure 4.6 Teach the transition point

Step 5 Jog the robot to the position where is above the first stack, and click Get Pose on the Ready Point tab.

**UserCoord** is the User coordinate system index, which needs to be consistent with the User coordinate system selected during teaching.

Step 6 Click Add to generate the configuration file and import to the robot system automatically.

### 4.1.2.1 Example

After setting the pallet parameters, you can call pallet API for programming. This topic takes stack assembly as an example to describe.

| local MPpick = MatrixPallet(0,1, "IsUnstack=true | Userframe=8") | // Define the pallet instance            |
|--------------------------------------------------|---------------|------------------------------------------|
| Reset(MPpick)                                    |               | // Initial the pallet instance           |
| while true do                                    |               |                                          |
| MoveIn(MPpick,"velAB=90 velBC=50")               |               | // Start to assemble                     |
| MoveOut(MPpick)                                  |               |                                          |
| result=IsDone(MPpick)                            |               |                                          |
| if (result == true)                              |               | // Check whether stack assembly is       |
| complete                                         |               |                                          |
| then                                             |               |                                          |
| print("EXIT")                                    |               |                                          |
| break                                            |               |                                          |
| Issue V1.3.6 (2021-01-07)                        | User Guide    | Copyright © Yuejiang Technology Co., Ltd |

| Program 4.1 | Stack assembly demo |
|-------------|---------------------|
|-------------|---------------------|

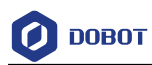

end

end

Release(MPpick)

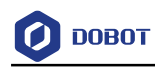

| ID   | Level             | Description                                                                   | Solution                                                                                                    |
|------|-------------------|-------------------------------------------------------------------------------|----------------------------------------------------------------------------------------------------|
| 2    | 0                 | SoftMotion axis is wrong                                                      | Check whether the communication<br>of joints is working properly, then<br>clear the alarm or contact technical<br>support engineer |
| 3    | 0                 | Bus synchronic mode is abnormal                                               | Check whether the communication<br>of joints is working properly, clear the<br>alarm, or contact technical support<br>engineer     |
| 10   | 5                 | The current position is out of Software limit                                 | Jog the right joints towards the opposite direction                                                                                |
| 11   | 5                 | The current position is out of Hardware limit                                 | Jog the right joints towards the opposite direction                                                                                |
| 12   | 5                 | The parameters of SoftMotion command are out of range                         | Enter the correct parameters                                                                                                    |
| 13   | 0                 | The servo does not support emergency stop or fast stop.                       | Please contact technical support<br>engineer                                                                                       |
| 14   | 0                 | The servo dose not power on                                                   | Check whether the hardware is<br>working properly, and power on again,<br>or contact technical support engineer                    |
| 16   | 0                 | Difference between the set position<br>and current position exceeds the range | Check whether the motor and circuit<br>are working properly, and adjust the<br>servo parameters                                    |
| 17   | 0                 | Homing error                                                                  | Please operate homing procedure again                                                                                              |
| 18   | 0                 | The license is lost                                                           | Re-acquire license                                                                                                    |
| 20   | 0                 | The servo is disabled                                                         | Enable the servo                                                                                                    |
| 21   | 0                 | Control mode of SoftMotion axis is wrong                                      | System error, please contact technical support engineer                                                                            |
| 25   | 0                 | Invalid action at logical axis                                                | System error, please contact technical support engineer                                                                            |
| 30   | 0                 | Interpolation module is not called again before the motion is over            | System error, please contact technical support engineer                                                                            |
| 31   | 0                 | Input parameter type is not AXIS_REF                                          | System error, please contact technical support engineer                                                                            |
| Issu | e V1.3.6 (2021-01 | -07) User Guide (                                                             | Copyright © Yuejiang Technology Co., Lto                                                                                           |

# Appendix A Servo Alarm Description

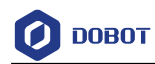

| ID        | Level           | Description                                                                            | Solution                                                |
|-----------|-----------------|----------------------------------------------------------------------------------------|---------------------------------------------------------|
| 32        | 0               | AXIS_REF variable has been replaced<br>when the SoftMotion module was<br>called        | System error, please contact technical support engineer |
| 33        | 0               | The SoftMotion axis is disabled when it is running                                     | System error, please contact technical support engineer |
| 34        | 0               | CAN NOT execute motion commands<br>when the SoftMotion axis is in the<br>current state | System error, please contact technical support engineer |
| 35        | 0               | The servo drive is abnormal when the SoftMotion is running                             | System error, please contact technical support engineer |
| 40        | 0               | Working speed is higher than the expected speed                                        | System error, please contact technical support engineer |
| 41        | 0               | Working acceleration is higher than the expected acceleration                          | System error, please contact technical support engineer |
| 42        | 0               | Working deceleration is higher than the expected deceleration                          | System error, please contact technical support engineer |
| 50        | 0               | Invalid velocity or acceleration                                                       | Reset speed or acceleration                             |
| 51        | 0               | In this mode, the hardware limit is required, please set it                            | Please contact technical support<br>engineer            |
| 60        | 0               | Failed to open CNC file                                                                | System error, please contact technical support engineer |
| 70        | 0               | Invalid control mode                                                                   | System error, please contact technical support engineer |
| 71        | 0               | In current mode, controller mode CAN<br>NOT be modified                                | System error, please contact technical support engineer |
| 72        | 0               | SMC_SetControllerMode has been<br>interrupted by MC_Stop or errorstop                  | System error, please contact technical support engineer |
| 80        | 0               | SoftMotion axes Initialization is wrong                                                | Power on again                                          |
| 81        | 0               | The SoftMotion axis is not in the required state                                       | The SoftMotion axis switches to the corresponding state |
| 85        | 0               | The function does not support virtual or logical mode                                  | System error, please contact technical support engineer |
| 86        | 0               | The bit width is invalid                                                               | Reset the bit width, value ranges from 8 to 32          |
| 91        | 0               | Reduction ratio parameters does not be                                                 | System error, please contact technical                  |
| Issue V1. | 3.6 (2021-01-07 | User Guide C                                                                           | Copyright © Yuejiang Technology Co., Ltd                |

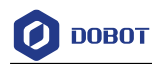

| ID    | Level | Description                                                                              | Solution                                                                                                    |
|-------|-------|------------------------------------------------------------------------------------------|----------------------------------------------------------------------------------------------------|
|       |       | modified when the servo is working                                                       | support engineer                                                                                                    |
| 92    | 0     | Invalid module period                                                                    | Reset module period, it is lower than 0<br>or greater than half of the bandwidth,<br>or please contact technical support<br>engineer |
| 93    | 0     | The pulse value of module period is not an integer                                       | System error, please contact technical support engineer                                                                              |
| 110   | 0     | The fTaskCycle is set to 0                                                               | Reset the fTaskCycle                                                                                                    |
| 121   | 0     | Servo has no response to the reset command                                               | System error, please contact technical support engineer                                                                              |
| 122   | 0     | Unable to reset                                                                          | System error, please contact technical support engineer                                                                              |
| 123   | 0     | The servo communication is abnormal                                                      | Check the EtherCAT node connection,<br>or contact technical support engineer                                                         |
| 170   | 0     | Axis is not enabled                                                                      | Enable axis                                                                                                    |
| 171   | 0     | Homing operation is wrong. The<br>SofotMotion axis is not operated<br>homing procedure   | System error, please contact technical support engineer                                                                              |
| 172   | 0     | Homing operation is wrong. The<br>SofotMotion has no response to the<br>Homing operation | System error, please contact technical support engineer                                                                              |
| 173   | 0     | Homing operation is wrong. The deceleration is not set.                                  | Set deceleration                                                                                                    |
| 174   | 0     | Homing operation is wrong. The servo is in the error status                              | System error, please contact technical support engineer                                                                              |
| 1000  | 0     | CNC license is lost                                                                      | Add CNC license                                                                                                    |
| 5000  | 0     | Denominator of reduction ratio is 0                                                      | Reset the denominator of reduction ratio                                                                                             |
| 60929 | 0     | Communication error                                                                      | Check whether the hardware is<br>working properly, restart controller, or<br>contact technical support engineer                      |
| 8752  | 0     | IPM abnormality                                                                          | System error, please contact technical support engineer                                                                              |
| 8992  | 0     | Software over-current                                                                    | Power off and restart controller, or                                                                                                 |

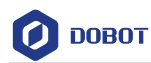

| ID    | Level | Description                                                                   | Solution                                                                                                    |
|-------|-------|-------------------------------------------------------------------------------|----------------------------------------------------------------------------------------------------|
|       |       |                                                                               | please contact technical support<br>engineer                                                                        |
| 9088  | 0     | The current offset of homing point is too high                                | Reset the Zero point current offset                                                                                 |
| 30080 | 0     | EtherCAT communication is abnorm al                                           | System error, please contact technical support engineer                                                             |
| 33920 | 0     | Output speed is higher than the expected speed                                | Reduce the output speed                                                                                             |
| 33921 | 0     | Difference between the set speed and current speed exceeds the range          | Check whether the hardware is<br>working properly, restart the controller,<br>or contact technical support engineer |
| 33922 | 0     | Motor is stalled                                                              | Check whether the motor is working<br>properly, or contact technical support<br>engineer                            |
| 29568 | 0     | Encoder communication is abnormal                                             | Check whether the communication of<br>encoder is working properly, or contact<br>technical support engineer         |
| 29569 | 0     | Encoder is abnormal                                                           | Check whether the hardware is<br>working properly, or contact technical<br>support engineer                         |
| 29570 | 0     | Encoder battery is abnormal                                                   | Please contact technical support<br>engineer                                                                        |
| 29571 | 0     | Encoder internal error                                                        | System error, please contact technical support engineer                                                             |
| 29572 | 0     | Encoder CRC check error                                                       | System error, please contact technical support engineer                                                             |
| 29573 | 0     | Auxiliary Encoder is disconnected                                             | System error, please contact technical support engineer                                                             |
| 29574 | 0     | Auxiliary Encoder internal error                                              | System error, please contact technical support engineer                                                             |
| 29575 | 0     | Auxiliary Encoder CRC check error                                             | System error, please contact technical support engineer                                                             |
| 34321 | 0     | Difference between the set position<br>and current position exceeds the range | System error, please contact technical support engineer                                                             |
| 34322 | 0     | Position is out of range                                                      | Enter the correct parameters                                                                                        |

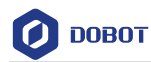

| ID    | Level | Description                    | Solution                                                                                    |
|-------|-------|--------------------------------|---------------------------------------------------------------------------------------------|
| 12832 | 0     | Voltage between PN is too low  | System error, please contact technical support engineer                                     |
| 12816 | 0     | Voltage between PN is too high | System error, please contact technical support engineer                                     |
| 17168 | 0     | Driver temperature is too high | Check whether the hardware is<br>working properly, or contact technical<br>support engineer |
| 9040  | 0     | Module in overload status      | Check whether the hardware is<br>working properly, or contact technical<br>support engineer |
| 13184 | 0     | Driver output phase is wrong   | Wire as the correct phase sequence                                                          |
| 13185 | 0     | Driver output phase is lost    | Check whether the hardware is<br>working properly, or contact technical<br>support engineer |
| 12592 | 0     | Driver input phase is lost     | Check whether the hardware is<br>working properly, or contact technical<br>support engineer |
| 21569 | 0     | Driver connection is abnormal  | Check whether the hardware is<br>working properly, or contact technical<br>support engineer |
| 21008 | 0     | Driver recognition is abnormal | Check whether the hardware is<br>working properly, or contact technical<br>support engineer |
| 21120 | 0     | FPGA configuration is wrong    | System error, please contact technical support engineer                                     |
| 21121 | 0     | System error                   | Please contact technical support<br>engineer                                                |
| 21122 | 0     | STO safety wiring is fault     | System error, please contact technical support engineer                                     |
| 29056 | 0     | Motor is in overload status    | Check whether the hardware is<br>working properly, or contact technical<br>support engineer |
| 16912 | 0     | Motor temperature is too high  | Check whether the hardware is<br>working properly, or contact technical<br>support engineer |
| 29057 | 0     | Brake malfunction              | Check whether the hardware is                                                               |

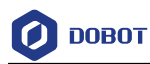

| ID    | Level | Description                                   | Solution                                                                                   |
|-------|-------|-----------------------------------------------|--------------------------------------------------------------------------------------------|
|       |       |                                               | working properly, or contact technical support engineer                                    |
| 29058 | 0     | External brake resistor is in overload status | Check the cable connection, and set an<br>appropriate resistance value, reduce<br>the load |
| 29059 | 0     | Failed to enable                              | Check the cable connection, and enable again                                               |

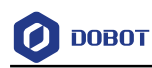

| ID | Level | Description                                                                                                    | Solution                                                |
|----|-------|----------------------------------------------------------------------------------------------------|---------------------------------------------------------|
| 16 | 5     | The planned point is closed to the shoulder singularity point                                                                                                    | Reselect the movement points                            |
| 17 | 5     | Inverse kinematics error with no solution                                                                                                    | Reselect the movement points                            |
| 18 | 5     | Inverse kinematics error with result out of working area                                                                                                    | Reselect the movement points                            |
| 19 | 5     | The starting point and the end point are<br>the same when the JUMP command,<br>ARC command or Circle command is<br>running                                            | Reselect the movement points                            |
| 20 | 5     | The points of arc are wrong                                                                                                    | Enter the correct points                                |
| 21 | 5     | Parameters of JUMP command are<br>wrong,<br>The starting height or end height is<br>negative or the zLimit value is lower<br>than the starting point or the end point | Enter the correct parameters                            |
| 22 | 5     | Arm orientation error                                                                                                    | Reselect the movement points                            |
| 23 | 5     | The planned point is out of range of the workspace in MOVL mode                                                                                                    | Reselect the movement points                            |
| 24 | 5     | The planned point is out of range of the workspace in ARC mode                                                                                                    | Reselect the movement points                            |
| 25 | 5     | The planned point is out of range of the workspace in JUMP mode                                                                                                    | Reselect the movement points"                           |
| 26 | 5     | The planned point is closed to the wrist singularity point                                                                                                    | Reselect the movement points                            |
| 27 | 5     | The planned point is closed to the elbow singularity point                                                                                                    | Reselect the movement points                            |
| 28 | 0     | The motion command is wrong                                                                                                    | System error, please contact technical support engineer |
| 29 | 5     | Speed parameter is wrong                                                                                                    | Enter the correct parameters                            |
| 32 | 5     | Inverse kinematics error with shoulder singularity when robot moving                                                                                                  | Reselect the movement points                            |

# Appendix B Controller Alarm Description

Issue V1.3.6 (2021-01-07)

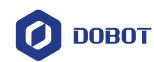

| ID | Level | Description                                                                   | Solution                                                                        |
|----|-------|-------------------------------------------------------------------------------|---------------------------------------------------------------------------------|
| 33 | 5     | Inverse kinematics error with no solution when robot moving                   | Reselect movement points                                                        |
| 34 | 5     | Inverse kinematics error with result out<br>of working area when robot moving | Reselect movement points                                                        |
| 35 | 5     | Inverse kinematics with wrist singularity when robot moving                   | Reselect movement points                                                        |
| 36 | 5     | Inverse kinematics with elbow singularity when robot moving                   | Reselect movement points                                                        |
| 37 | 5     | The Joint angle is changed over 180 degree                                    | Reselect movement points                                                        |
| 48 | 5     | Joint1 is overspeed                                                           | Reset the speed or reselect the movement point away from the singularity        |
| 49 | 5     | Joint2 is overspeed                                                           | Reset the speed or re-select the<br>movement point away from the<br>singularity |
| 50 | 5     | Joint3 is overspeed                                                           | Reset the speed or re-select the<br>movement point away from the<br>singularity |
| 51 | 5     | Joint4 is overspeed                                                           | Reset the speed or reselect the movement point away from the singularity        |
| 52 | 5     | Joint5 is overspeed                                                           | Reset the speed or reselect the<br>movement point away from the<br>singularity  |
| 53 | 5     | Joint6 is overspeed                                                           | Reset the speed or reselect the<br>movement point away from the<br>singularity  |
| 54 | 0     | Joint1 position lag error                                                     | System error, restart controller or contact technical support engineer          |
| 55 | 0     | Joint2 position lag error                                                     | System error, restart controller or contact technical support engineer          |
| 56 | 0     | Joint3 position lag error                                                     | System error, restart controller or contact technical support engineer          |
| 57 | 0     | Joint4 position lag error                                                     | System error, restart controller or contact technical support engineer          |

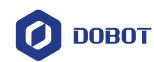

| ID | Level | Description                            | Solution                                                               |
|----|-------|----------------------------------------|------------------------------------------------------------------------|
| 58 | 0     | Joint5 position lag error              | System error, restart controller or contact technical support engineer |
| 59 | 0     | Joint6 position lag error              | System error, restart controller or contact technical support engineer |
| 64 | 5     | Positive limit alarm of Joint1         | Jog the right joints towards the opposite direction                    |
| 65 | 5     | Negative limit alarm of Joint1         | Jog the right joints towards the opposite direction                    |
| 66 | 5     | Positive limit alarm of Joint2         | Jog the right joints towards the opposite direction                    |
| 67 | 5     | Negative limit alarm of Joint2         | Jog the right joints towards the opposite direction                    |
| 68 | 5     | Positive limit alarm of Joint3         | Jog the right joints towards the opposite direction                    |
| 69 | 5     | Negative limit alarm of Joint3         | Jog the right joints towards the opposite direction                    |
| 70 | 5     | Positive limit alarm of Joint4         | Jog the right joints towards the opposite direction                    |
| 71 | 5     | Negative limit alarm of Joint4         | Jog the right joints towards the opposite direction                    |
| 72 | 5     | Positive limit alarm of Joint5         | Jog the right joints towards the opposite direction                    |
| 73 | 5     | Negative limit alarm of Joint5         | Jog the right joints towards the opposite direction                    |
| 74 | 5     | Positive limit alarm of Joint6         | Jog the right joints towards the opposite direction                    |
| 75 | 5     | Negative limit alarm of Joint6         | Jog the right joints towards the opposite direction                    |
| 76 | 5     | Posture joint self-interference: type1 | Leave the wrong position and reselect<br>the movement point            |
| 77 | 5     | Posture joint self-interference: type2 | Leave the wrong position and reselect<br>the movement point            |
| 78 | 5     | Posture joint self-interference: type3 | Leave the wrong position and reselect<br>the movement point            |

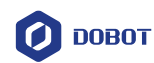

| ID  | Level | Description            | Solution                                                               |
|-----|-------|------------------------|------------------------------------------------------------------------|
| 80  | 0     | Joint1 loses step      | System error, restart controller or contact technical support engineer |
| 81  | 0     | Joint2 loses step      | System error, restart controller or contact technical support engineer |
| 82  | 0     | Joint3 loses step      | System error, restart controller or contact technical support engineer |
| 83  | 0     | Joint4 loses step      | System error, restart controller or contact technical support engineer |
| 84  | 0     | Joint5 loses step      | System error, restart controller or contact technical support engineer |
| 85  | 0     | Joint6 loses step      | System error, restart controller or contact technical support engineer |
| 96  | 0     | Joint1 status is wrong | System error, restart controller or contact technical support engineer |
| 97  | 0     | Joint1 is disabled     | Enable all joints                                                      |
| 99  | 0     | Joint2 status is wrong | System error, restart controller or contact technical support engineer |
| 100 | 0     | Joint2 is disabled     | Enable all joints                                                      |
| 102 | 0     | Joint3 status is wrong | System error, restart controller or contact technical support engineer |
| 103 | 0     | Joint3 is disabled     | Enable all joints, or contact technical support engineer               |
| 105 | 0     | Joint4 status is wrong | System error, restart controller or contact technical support engineer |
| 106 | 0     | Joint4 is disabled     | Enable all joints, or contact technical support engineer               |
| 108 | 0     | Joint5 status is wrong | System error, restart controller or contact technical support engineer |
| 109 | 0     | Joint5 is disabled     | Enable all joints, or contact technical support engineer               |
| 111 | 0     | Joint6 status is wrong | System error, restart controller or contact technical support engineer |
| 112 | 0     | Joint6 is disabled     | Enable all joints, or contact technical support engineer               |

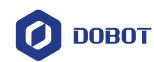

| ID  | Level | Description                                             | Solution                                                                                                    |
|-----|-------|---------------------------------------------------------|----------------------------------------------------------------------------------------------------|
| 114 | 5     | Homing error                                            | Please operate homing procedure again                                                                                      |
| 115 | 0     | Fail to enable controller                               | Check whether the hardware is<br>working properly, and restart the<br>controller, or contact technical support<br>engineer |
| 116 | 0     | The emergency stop button is pressed                    | Release emergency stop button, clear<br>the alarm and power on again                                                       |
| 117 | 5     | Collision detection                                     | Keep away from the obstruction,<br>clear the alarm and continue to run<br>robot                                            |
| 118 | 0     | Security I/O is disconnected                            | Check whether the hardware is<br>working properly, and restart the<br>controller, or contact technical support<br>engineer |
| 119 | 0     | Electronic skin collision detection                     | Keep away from the obstruction,<br>clear the alarm and continue to run<br>robot                                            |
| 120 | 5     | Six dimension force is not enabled                      | Enable six dimension force                                                                                                 |
| 121 | 0     | Fail to initialize the controller                       | Check whether the hardware is<br>working properly, and restart the<br>controller, or contact technical support<br>engineer |
| 122 | 0     | Contactor is open                                       | Check whether the hardware is<br>working properly, and restart the<br>controller, or contact technical support<br>engineer |
| 123 | 0     | The feedback board did not feedback the power on signal | Check whether the hardware is<br>working properly, and restart the<br>controller, or contact technical support<br>engineer |
| 124 | 0     | AC detection board status is wrong                      | Check whether the hardware is<br>working properly, and restart the<br>controller, or contact technical support<br>engineer |

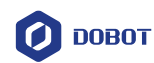

| ID   | Level | Description                                                        | Solution                                                                                                    |
|------|-------|--------------------------------------------------------------------|----------------------------------------------------------------------------------------------------|
| 125  | 0     | The feedback board data is not updated                             | Check whether the hardware is<br>working properly, and restart the<br>controller, or contact technical support<br>engineer |
| 126  | 0     | The switch on the controller board is pressed                      | Power on again, or contact technical support engineer                                                                      |
| 127  | 0     | CAN NOT connect to Modbus of the feedback board                    | Power on again, or contact technical support engineer                                                                      |
| 128  | 0     | Internal error - time overflow                                     | System error, restart controller or contact technical support engineer                                                     |
| 144  | 5     | The selected points are wrong                                      | Enter the correct parameters                                                                                               |
| 146  | 5     | The target point is out range of workspace when inching robot      | Check whether the target point is in the workspace of the robot                                                            |
| 161  | 0     | Control mode switching error                                       | System error, restart controller or contact technical support engineer                                                     |
| 192  | 5     | CAN NOT pause in tracking process                                  | Rerun the script                                                                                                    |
| 193  | 5     | CAN NOT run joint interpolated motion commands in tracking process | Select the correct motion command                                                                                          |
| 194  | 5     | Tracking limit                                                     | Increase tracking range or speed up                                                                                        |
| 208  | 5     | The fitting point is not enough                                    | The trajectory needs 4 points at least                                                                                     |
| 209  | 5     | Playback preprocessing is failed                                   | Record a new trajectory                                                                                                    |
| 1772 | 0     | Contactor is open                                                  | Check whether the hardware is<br>working properly, and restart the<br>controller, or contact technical support<br>engineer |
| 1773 | 0     | The feedback board fails to supply the power-on signal.            | Check whether the hardware is<br>working properly, and restart the<br>controller, or contact technical support<br>engineer |
| 1775 | 0     | The AC detection board status is error                             | Check whether the hardware is<br>working properly, and restart the<br>controller, or contact technical support<br>engineer |

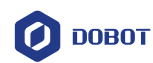

| ID    | Level | Description                                   | Solution                                                                                                    |
|-------|-------|-----------------------------------------------|----------------------------------------------------------------------------------------------------|
| 1776  | 0     | Data of the feedback board is not<br>updated  | Check whether the hardware is<br>working properly, and restart the<br>controller, or contact technical support<br>engineer |
| 4096  | 5     | Failed to open the mechanical parameters file | Check the file path and restart the controller                                                                             |
| 8192  | 5     | Failed to open the project file               | Check the file path and restart the controller                                                                             |
| 8193  | 5     | Failed to open the program file               | Check the file path and restart the controller                                                                             |
| 8194  | 5     | Failed to open the global variable file       | Check the file path and restart the controller                                                                             |
| 8195  | 5     | Failed to open the teaching point file        | Check the file path and restart the controller                                                                             |
| 8196  | 5     | Failed to run debugger                        | Rerun debugger                                                                                                    |
| 12288 | 5     | Press the emergency stop button               | Clear the alarm and power on again                                                                                         |
| 12289 | 5     | Detect external emergency-stopped status      | Clear the alarm and power on again                                                                                         |
| 12290 | 0     | Axis1 is not in Bus Mode                      | System error, please contact technical support engineer                                                                    |
| 12291 | 0     | Axis2 is not in Bus Mode                      | System error, please contact technical support engineer                                                                    |
| 12292 | 0     | Axis3 is not in Bus Mode                      | System error, please contact technical support engineer                                                                    |
| 12293 | 0     | Axis4 is not in Bus Mode                      | System error, please contact technical support engineer                                                                    |
| 12294 | 0     | Axis5 is not in Bus Mode                      | System error, please contact technical support engineer                                                                    |
| 12295 | 0     | Axis6 is not in Bus Mode                      | System error, please contact technical support engineer                                                                    |
| 12296 | 0     | The robot is powered off                      | Clear the alarm and power on again, or contact technical support engineer                                                  |
| 16384 | 5     | Detect obstacles in the operation area        | Clear obstacles and continue to operate the robot                                                                          |

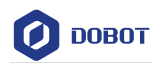

| ID    | Level | Description                                                                    | Solution                                                                                                    |
|-------|-------|--------------------------------------------------------------------------------|----------------------------------------------------------------------------------------------------|
| 16386 | 5     | The inverse kinematics solution is failed, the planned target points are wrong | Clear the alarm and re-teach point                                                                                         |
| 20480 | 0     | Modbus of feedback board is disconnected                                       | Check whether the hardware is<br>working properly, and restart the<br>controller, or contact technical support<br>engineer |
| 20481 | 0     | Before power supply, the voltage is higher than 51V                            | The voltage is too high, please contact technical support engineer                                                         |
| 20482 | 0     | Before power supply, the voltage is lower than 45V                             | The voltage is too low,please contact technical support engineer                                                           |
| 20483 | 0     | The hardware circuit related to the current-limiting chip is abnormal          | Check whether the hardware is<br>working properly, and restart the<br>controller, or contact technical support<br>engineer |
| 20484 | 0     | After power supply, the voltage is higher than 55V                             | The voltage is too high,please contact technical support engineer                                                          |
| 20485 | 0     | After power supply, the voltage is lower than 41.4V                            | The voltage is too low,please contact technical support engineer                                                           |
| 20486 | 0     | Internal first stabilized voltage is abnormal                                  | System error, please contact technical support engineer                                                                    |
| 20487 | 0     | Internal second stabilized voltage is abnormal                                 | System error, please contact technical support engineer                                                                    |
| 20489 | 0     | The feedback current is higher than 17A                                        | The feedback current is too high,<br>please contact technical support<br>engineer                                          |
| 20490 | 0     | Overpower protection of cement resistance                                      | Check whether the hardware is<br>working properly, and restart the<br>controller, or contact technical support<br>engineer |
| 20491 | 0     | DC bus current is higher than 26A                                              | Check whether the hardware is<br>working properly, and restart the<br>controller, or contact technical support<br>engineer |

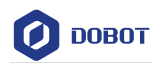

| ID    | Level | Description                                                                      | Solution                                                                                                    |
|-------|-------|----------------------------------------------------------------------------------|----------------------------------------------------------------------------------------------------|
| 20493 | 0     | The fan circuit of the feedback board is short-circuited                         | Check whether the hardware is<br>working properly, and restart the<br>controller, or contact technical support<br>engineer          |
| 20494 | 0     | The fan circuit of the feedback board is broken                                  | Check whether the hardware is<br>working properly, and restart the<br>controller, or contact technical support<br>engineer          |
| 24576 | 0     | Modbus of I/O board is disconnected                                              | Check whether the hardware is<br>working properly, and restart the<br>collaborative robot, or contact<br>technical support engineer |
| 24578 | 0     | The contactor did not close as required                                          | Check whether the hardware is<br>working properly, and restart the<br>controller, or contact technical support<br>engineer          |
| 24579 | 0     | The feedback board does not return an electrified signal during 2s               | Check whether the hardware is<br>working properly, and restart the<br>controller, or contact technical support<br>engineer          |
| 24581 | 0     | AC status is abnormal                                                            | Check whether the hardware is<br>working properly, and restart the<br>controller, or contact technical support<br>engineer          |
| 24582 | 0     | After 5 minutes of powering on, the feedback board data did not update for 1 min | Check whether the hardware is<br>working properly, and restart the<br>controller, or contact technical support<br>engineer          |
| 24583 | 0     | The switch on the controller is pressed                                          | Clear the alarm and power on again                                                                                                  |
| 24584 | 0     | The communication of feedback board<br>Modbus is interrupted                     | Check whether the hardware is<br>working properly, and restart the<br>controller, or contact technical support<br>engineer          |
| 32768 | 5     | SpeedFactor command has no input parameters                                      | Enter the correct parameters                                                                                                    |
| 32769 | 5     | Parameters of SpeedFactor command are out of range                               | Enter the correct parameters                                                                                                    |

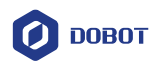

| ID    | Level | Description                                                                              | Solution                                                                    |
|-------|-------|------------------------------------------------------------------------------------------|-----------------------------------------------------------------------------|
| 32770 | 5     | Parameters of DO command are wrong                                                       | Enter the correct parameters                                                |
| 32771 | 5     | Parameters of DI command are wrong                                                       | Enter the correct parameters                                                |
| 32785 | 5     | Parameters of AI command are wrong                                                       | Enter the correct parameters                                                |
| 32801 | 5     | Parameters number of AO command is wrong                                                 | Enter the correct parameters                                                |
| 32802 | 5     | Index parameter of AO command is wrong                                                   | Enter the correct parameters, the index parameter can only be set to 1 or 2 |
| 32803 | 5     | Voltage parameter of AO command is out of range                                          | Enter the correct parameters, value ranges from 0 to 10                     |
| 32849 | 5     | AO mode error                                                                            | Enter the correct parameters                                                |
| 33024 | 5     | CP command has no input parameters                                                       | Enter the correct parameters                                                |
| 33025 | 5     | Input parameters of CP command is out of range                                           | Enter the correct parameters, value ranges from 0 to 100                    |
| 33280 | 5     | Arch command has no input parameters                                                     | Enter the correct parameters                                                |
| 33281 | 5     | Index parameter of Arch command is out of range                                          | Enter the correct parameters, value ranges from 0 to 9                      |
| 33282 | 5     | The parameters corresponding to index<br>parameter of Arch command are not<br>configured | Please set index parameter                                                  |
| 33536 | 5     | LimZ command has no input parameters                                                     | Enter the correct parameters                                                |
| 33537 | 5     | Input parameters of LimZ command is out of range                                         | Enter the correct parameters                                                |
| 33792 | 5     | Speed command has no input parameters                                                    | Enter the correct parameters                                                |
| 33793 | 5     | Parameter of Speed command is out of range                                               | Enter the correct parameters, value ranges from 1 to 100                    |
| 34048 | 5     | Accel command has no input parameters                                                    | Enter the correct parameters                                                |
| 34049 | 5     | Parameter of Accel command is out of range                                               | Enter the correct parameters, value ranges from 1 to 100                    |
| 34304 | 5     | Jerk command has no input parameters                                                     | Enter the correct parameters                                                |
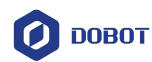

| ID    | Level | Description                                    | Solution                                                 |
|-------|-------|------------------------------------------------|----------------------------------------------------------|
| 34305 | 5     | Parameter of Jerk command is out of range      | Enter the correct parameters, value ranges from 1 to 100 |
| 34560 | 5     | SpeedS command has no input parameters         | Enter the correct parameters                             |
| 34561 | 5     | Parameter of SpeedS command is out of range    | Enter the correct parameters, value ranges from 1 to 100 |
| 35072 | 5     | AccelS command has no input parameters         | Enter the correct parameters, value ranges from 1 to 100 |
| 35073 | 5     | Parameter of AccelS command is out of range    | Enter the correct parameters, value ranges from 0 to 100 |
| 35328 | 5     | AccelR command has no input parameters         | Enter the correct parameters                             |
| 35329 | 5     | Parameter of AccelR command is out of range    | Enter the correct parameters, value ranges from 0 to 100 |
| 35584 | 5     | JerkS command has no input parameters          | Enter the correct parameters                             |
| 35585 | 5     | Parameter of JerkS instruction is out of range | Enter the correct parameters, value ranges from 0 to 100 |
| 35840 | 5     | JerkR command has no input parameters          | Enter the correct parameters                             |
| 35841 | 5     | Parameter of JerkR command is out of range     | Enter the correct parameters, value ranges from 0 to 100 |
| 36096 | 5     | Go command has no input parameters             | Enter the correct parameters                             |
| 36097 | 5     | Go command has no point parameter              | Enter the correct parameters                             |
| 36098 | 5     | Point parameter of Go command is wrong         | Enter the correct parameters                             |
| 36099 | 5     | Control parameter of Go command is wrong       | Enter the correct parameters                             |
| 36100 | 5     | MoveJ command has no input parameters          | Enter the correct parameters                             |
| 36102 | 5     | MoveJ command has no point parameters          | Enter the correct parameters                             |
| 36103 | 5     | Point parameter of RP command is wrong         | Enter the correct parameter                              |

Issue V1.3.6 (2021-01-07)

Copyright © Yuejiang Technology Co., Ltd

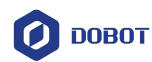

| ID    | Level | Description                                    | Solution                     |
|-------|-------|------------------------------------------------|------------------------------|
| 36104 | 5     | Offset parameters of RP command are wrong      | Enter the correct parameters |
| 36105 | 5     | Point parameter of RJ command is wrong         | Enter the correct parameters |
| 36106 | 5     | Offset parameters of RJ command are wrong      | Enter the correct parameters |
| 36107 | 5     | GoR command has no input parameters            | Enter the correct parameters |
| 36108 | 5     | Point parameter of GoR command is wrong        | Enter the correct parameters |
| 36109 | 5     | MoveJR command has no input parameters         | Enter the correct parameters |
| 36110 | 5     | Point parameter of MoveJR command is wrong     | Enter the correct parameters |
| 36111 | 5     | GoIO command has no input parameters           | Enter the correct parameters |
| 36112 |       | Point parameter of GoIO command is wrong       |                              |
| 36113 | 5     | I/O parameters of GoIO command are wrong       | Enter the correct parameters |
| 36114 | 5     | MoveIO command has no input parameters         | Enter the correct parameters |
| 36115 | 5     | Point parameter of MoveIO command is wrong     | Enter the correct parameters |
| 36116 | 5     | I/O parameters of MoveIO command are wrong     | Enter the correct parameters |
| 36117 | 5     | MoveJIO command has no input parameters        | Enter the correct parameters |
| 36118 | 5     | Point parameter of MoveJIO command is wrong    | Enter the correct parameters |
| 36119 | 5     | I/O parameters of MoveJIO command<br>are wrong | Enter the correct parameters |
| 36120 | 5     | MoveJ command has no point parameters          | Enter the correct parameters |

Issue V1.3.6 (2021-01-07)

Copyright © Yuejiang Technology Co., Ltd

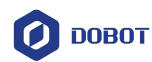

| ID                                                                            | Level | Description                                   | Solution                     |
|-------------------------------------------------------------------------------|-------|-----------------------------------------------|------------------------------|
| 36121                                                                         | 5     | MoveR command has no input parameters         | Enter the correct parameters |
| 36122                                                                         | 5     | Point parameter of MoveR command is wrong     | Enter the correct parameters |
| 36352                                                                         | 5     | Move command has no input parameters          | Enter the correct parameters |
| 36353                                                                         | 5     | Move command has no point parameter           | Enter the correct parameter  |
| 36354                                                                         | 5     | Point parameter of Move command is wrong      | Enter the correct parameters |
| 36355                                                                         | 5     | Control parameter of Move command is wrong    | Enter the correct parameters |
| 36608                                                                         | 5     | Arch3 command has no input parameters         | Enter the correct parameters |
| 36609                                                                         | 5     | Arch3 command has no point parameters         | Enter the correct parameters |
| 36610                                                                         | 5     | Point parameter of Arch3 command is wrong     | Enter the correct parameters |
| 36611                                                                         | 5     | Control parameter of Arch3 command is wrong   | Enter the correct parameters |
| 36864                                                                         | 5     | Jump command has no input parameters          | Enter the correct parameters |
| 36865                                                                         | 5     | Jump command has no point parameter           | Enter the correct parameters |
| 36866                                                                         | 5     | Point parameter of Jump command is wrong      | Enter the correct parameter  |
| 36867                                                                         | 5     | Control parameter of Jump command is wrong    | Enter the correct parameters |
| 40960                                                                         | 5     | Circle3 command has no input parameters       | Enter the correct parameters |
| 40961                                                                         | 5     | Circle3 command has no point parameters       | Enter the correct parameters |
| 40962                                                                         | 5     | Point parameters of Circle3 command are wrong | Enter the correct parameters |
| 40963                                                                         | 5     | Control parameter of Circle3 command is wrong | Enter the correct parameters |
| Issue V1.3.6 (2021-01-07) User Guide Copyright © Yuejiang Technology Co., Ltd |       |                                               |                              |

71

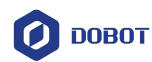

| ID    | Level | Description                                          | Solution                     |
|-------|-------|------------------------------------------------------|------------------------------|
| 45056 | 5     | Optional parameters of Circle3 command are wrong     | Enter the correct parameters |
| 45057 | 5     | Optional parameters of Jump command are wrong        | Enter the correct parameters |
| 45058 | 5     | Optional parameters of Arch command are wrong        | Enter the correct parameters |
| 45059 | 5     | Optional parameters of Arch3 command are wrong       | Enter the correct parameters |
| 45060 | 5     | Optional parameters of Jerk command are wrong        | Enter the correct parameters |
| 45061 | 5     | Optional parameters of JerkR command are wrong       | Enter the correct parameters |
| 45062 | 5     | Optional parameters of JerkS command are wrong       | Enter the correct parameters |
| 45063 | 5     | Optional parameters of Accel command are wrong       | Enter the correct parameters |
| 45064 | 5     | Optional parameters of AccelR command are wrong      | Enter the correct parameters |
| 45065 | 5     | Optional parameters of AccelS command are wrong      | Enter the correct parameters |
| 45066 | 5     | Optional parameters of SpeedFactor command are wrong | Enter the correct parameter  |
| 45067 | 5     | Optional parameters of Speed command are wrong       | Enter the correct parameter  |
| 45068 | 5     | Optional parameters of SpeedR command are wrong      | Enter the correct parameter  |
| 45069 | 5     | Optional parameters of LimZ command are wrong        | Enter the correct parameter  |
| 45070 | 5     | Optional parameters of CP command are wrong          | Enter the correct parameter  |
| 45071 | 5     | Optional parameters of DO command are wrong          | Enter the correct parameter  |
| 45072 | 5     | Optional parameters of Go command are wrong          | Enter the correct parameters |

Issue V1.3.6 (2021-01-07)

Copyright © Yuejiang Technology Co., Ltd

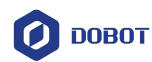

| ID                                                                            | Level | Description                                                | Solution                     |
|-------------------------------------------------------------------------------|-------|------------------------------------------------------------|------------------------------|
| 45073                                                                         | 5     | Optional parameters of Move command are wrong              | Enter the correct parameters |
| 45074                                                                         | 5     | Optional parameters of MoveJ command are wrong             | Enter the correct parameters |
| 45075                                                                         | 5     | Optional parameter of ECP command is wrong                 | Enter the correct parameter  |
| 45076                                                                         | 5     | Optional parameters of EcpSet command are wrong            | Enter the correct parameter  |
| 45077                                                                         | 5     | Optional parameters of SetExicit<br>Mode command are wrong | Enter the correct parameter  |
| 45078                                                                         | 5     | Optional parameters of Pallet command are wrong            | Enter the correct parameters |
| 45079                                                                         | 5     | Optional parameter CP is wrong                             | Enter the correct parameter  |
| 45080                                                                         | 5     | Optional parameter tool is wrong                           | Enter the correct parameter  |
| 45081                                                                         | 5     | Optional parameter user is wrong                           | Enter the correct parameter  |
| 45082                                                                         | 5     | Optional parameter speed is wrong                          | Enter the correct parameter  |
| 45083                                                                         | 5     | Optional parameter SpeedS is wrong                         | Enter the correct parameter  |
| 45084                                                                         | 5     | Optional parameter Accel is wrong                          | Enter the correct parameter  |
| 45085                                                                         | 5     | Optional parameter AccelS is wrong                         | Enter the correct parameter  |
| 45086                                                                         | 5     | Optional parameter Arch is wrong                           | Enter the correct parameter  |
| 45087                                                                         | 5     | Optional parameter start is wrong                          | Enter the correct parameter  |
| 45088                                                                         | 5     | Optional parameter zlimit is wrong                         | Enter the correct parameter  |
| 45089                                                                         | 5     | Optional parameter end is wrong                            | Enter the correct parameter  |
| 45090                                                                         | 5     | Optional parameter sync is wrong                           | Enter the correct parameter  |
| 45091                                                                         | 5     | Optional parameter arm is wrong                            | Enter the correct parameter  |
| 45092                                                                         | 5     | Optional parameter ForceControl is wrong                   | Enter the correct parameter  |
| 45136                                                                         | 5     | Optional parameters of MoveR command are wrong             | Enter the correct parameters |
| 45137                                                                         | 5     | Optional parameters of GoR command are wrong               | Enter the correct parameters |
| 45138                                                                         | 5     | Optional parameters of MoveJR command are wrong            | Enter the correct parameters |
| Issue V1.3.6 (2021-01-07) User Guide Copyright © Yuejiang Technology Co., Ltd |       |                                                            |                              |

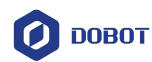

| ID    | Level | Description                                            | Solution                     |
|-------|-------|--------------------------------------------------------|------------------------------|
| 45139 | 5     | Optional parameters of GoIO command are wrong          | Enter the correct parameters |
| 45140 | 5     | Optional parameters of MoveIO command are wrong        | Enter the correct parameters |
| 45141 | 5     | Optional parameters of MoveJIO command are wrong       | Enter the correct parameters |
| 45142 | 5     | Optional parameters of Path Recur<br>command are wrong | Enter the correct parameter  |
| 45312 | 5     | Optional parameters of LoadSwitch command are wrong    | Enter the correct parameters |
| 45313 | 5     | Optional parameters of LoadSet command are wrong       | Enter the correct parameters |
| 45568 | 5     | Optional parameters of SetABZ command are wrong        | Enter the correct parameters |
| 45569 | 5     | Optional parameter are of GetABZ command are wrong     | Enter the correct parameters |
| 45824 | 5     | Input parameters of SetToolBaudRate command are wrong  | Enter the correct parameters |
| 45825 | 5     | Input parameters of SetDOMode command are wrong        | Enter the correct parameters |
| 45826 | 5     | Input parameters of SetToolPower command are wrong     | Enter the correct parameters |
| 46080 | 5     | Input parameters of setExcitMod command is wrong       | Enter the correct parameters |
| 46336 | 5     | Input parameters of StartPath command are wrong        | Enter the correct parameters |
| 46337 | 5     | StartPath command has no input parameters              | Enter the correct parameters |